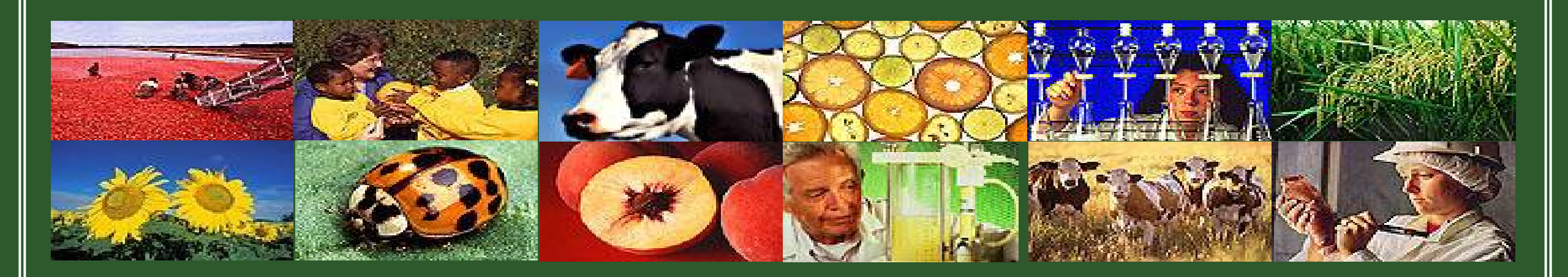

# ezFedGrants Frequently Asked Questions (FAQ) Recipients

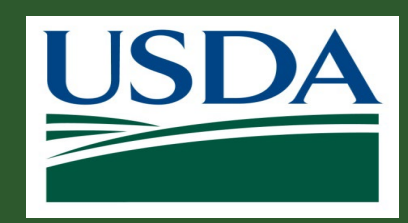

# Module 1 Course Introduction

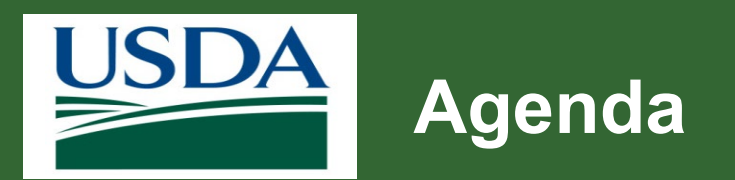

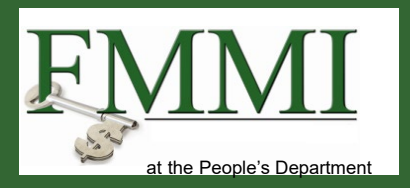

- Module 1 Couse Introduction
- Module 2 Access and Roles
- Module 3 System Navigation
- Module 4 Agreements and Applications
- Module 5 Claims
- Module 6 Repayments
- Module 7 Reporting
- Module 8 Closeouts
- Module 9 Question and Answer Session
- Module 10 Course Summary

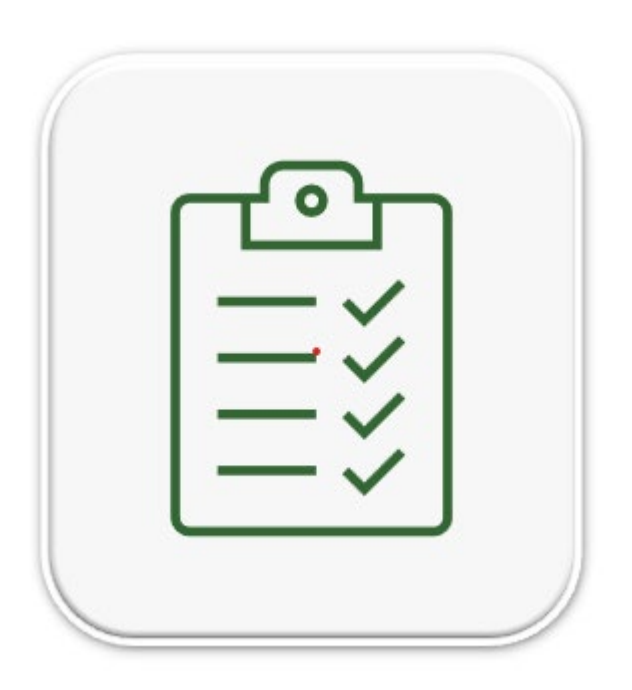

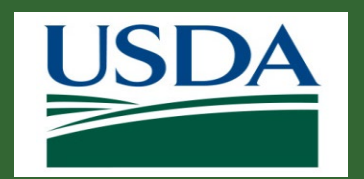

## **Questions Table of Contents**

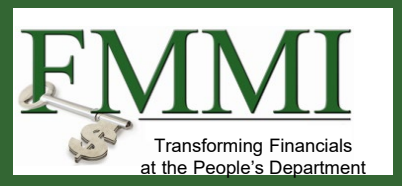

#### Access and Roles

ezFedGrants and Grants.gov

Obtain Login.gov Account

Multiple Organizations Login.gov

Register for ezFedGrants

External User Role List

Who is our Grants Administrative Officer (GAO)?

Role Assignment

Grants Administrative Officer (GAO) Change

Signatory Official (SO) & Certifying Official (CO)

**Determine My Role** 

Cannot Find Organization When Submitting Role Assignment Request

#### Navigation

Organization's Work Items

View Work Item History

Duplicate Work Items in Actionable Items List

Grants Administrator Officer (GAO) Email Automaticaly Generates Workflow

Award Notification

Agency Representative Agreement Contact Updates Accepted Applications

#### **Agreements and Applications**

Award Notification Agency Representative Agreement Contact Updates Accepted Applications

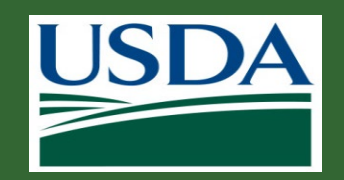

## **Questions Table of Contents (Cont.)**

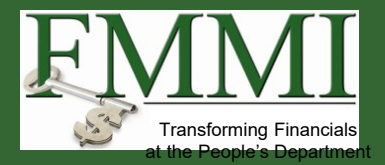

#### Reporting

Upload/Submit ProgressReport

Edit Report

Who is Working on Report?

Report Due/Cannot Locate

**Report Timeframes** 

**Report Notifications** 

**Previously Submitted Progress Reports** 

#### Closeout

Agreement Closeout

#### Claims

Claim Reimbursement Timeframe Unable to Submit New Claim Returned Claims Can you return my claim please? Advance Claims Negative Claim Amounts Claim in Draft Pending Signature Status Withdraw (Cancel) Claim

#### Repayments

Difference Between Claim & Repayment Request?

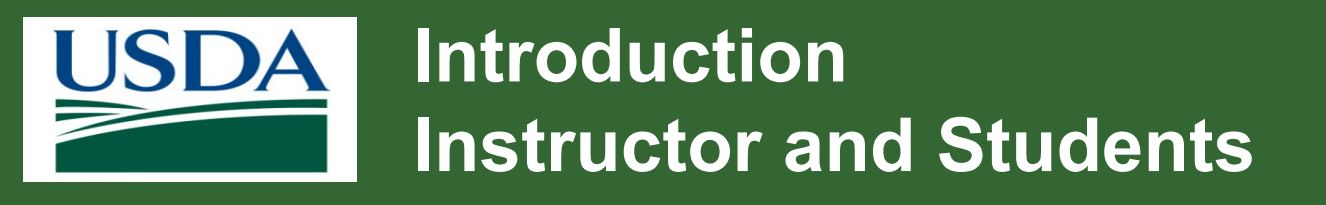

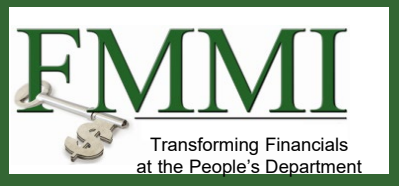

Please enter in chat:

- What organization are you representing?
- What is your role?
- What is your goal for joining today's FAQ training session?

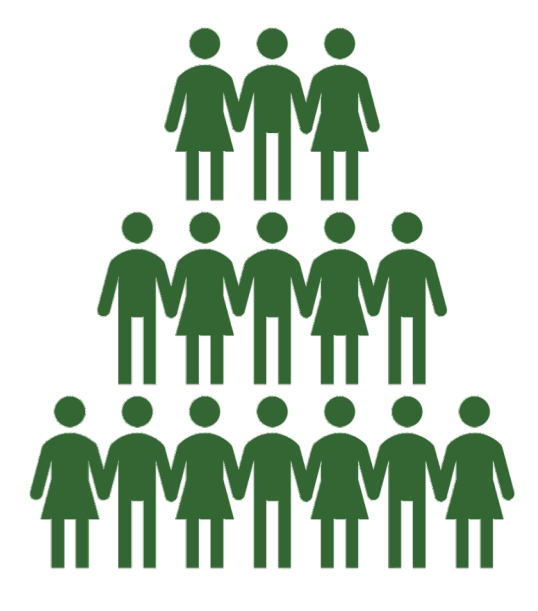

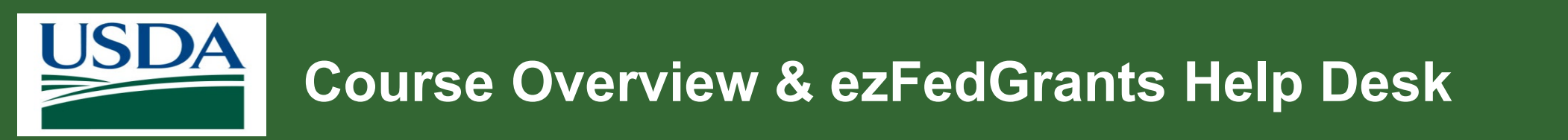

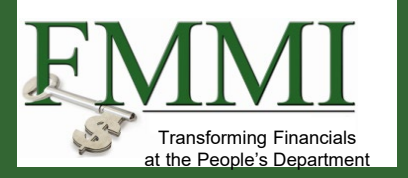

- The purpose of this session is to provide an opportunity to address frequently asked questions from ezFedGrants external recipient users.
- It is also an opportunity to review recurring topics or issues related to ezFedGrants.
- 80% of issues that don't require technical support are typically resolved in one business day or less.

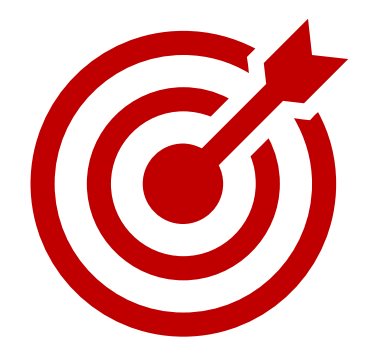

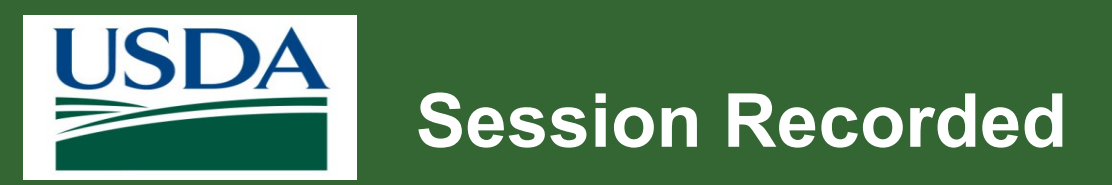

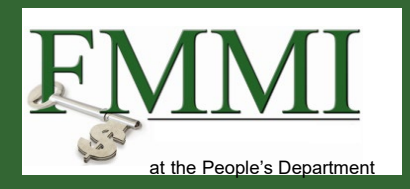

- Session is being recorded and will be available for attendees after the session within the Teams chat.
- Transcripts are also provided.

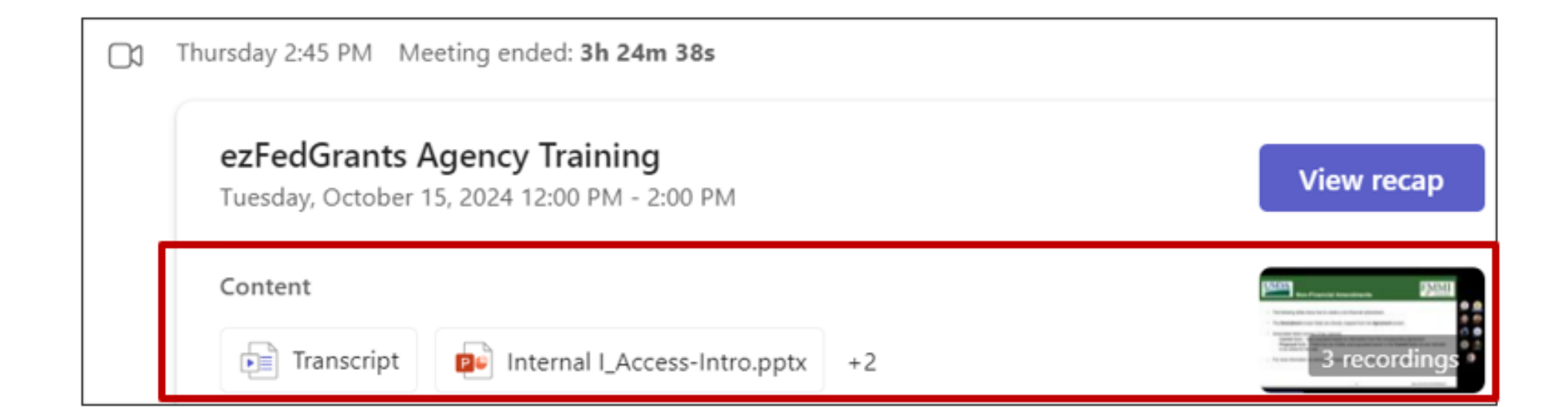

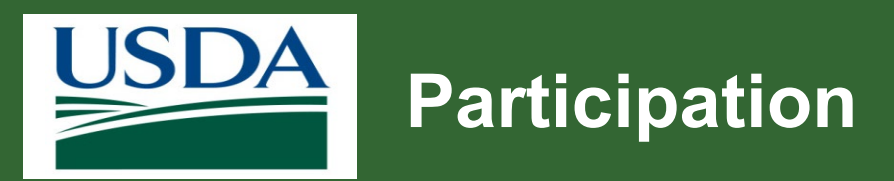

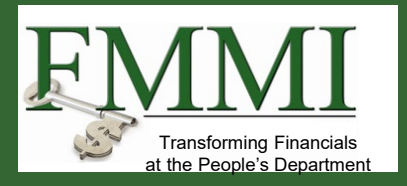

- Participation is encouraged!
- Feel free to ask questions in the chat or in the Q&A section of Teams.
- Raise your hand or React in Teams.

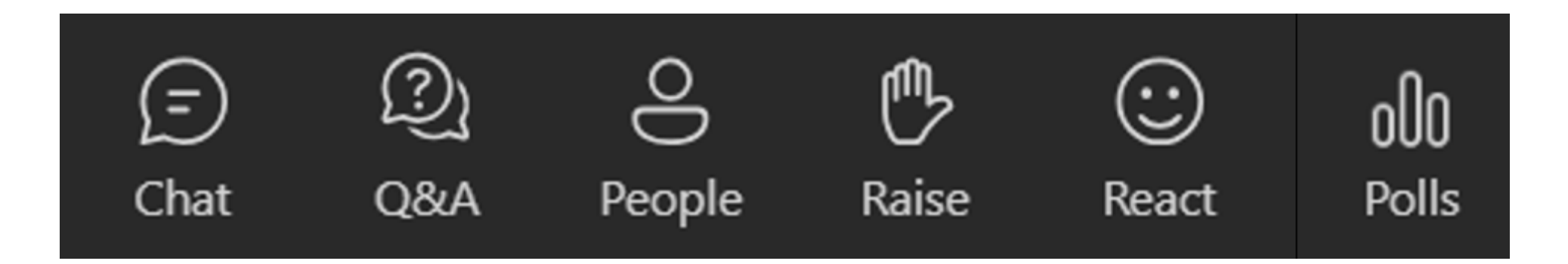

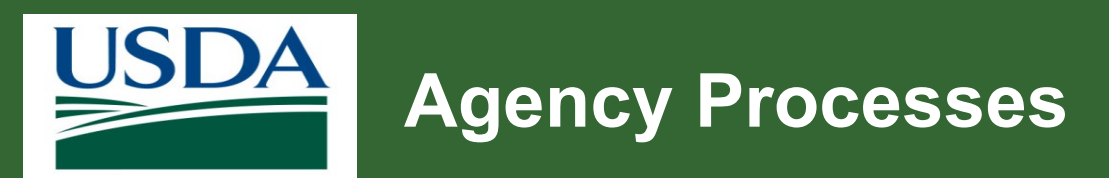

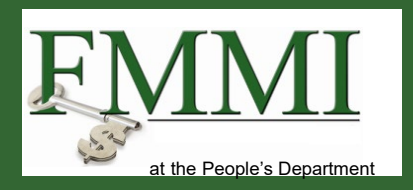

- ezFedGrants functionality, processes and workflows are agency-specific.
- For questions related to awards, agreements, and policy contact your Agency Point of Contact (POC).
- Agency representative is listed within the opportunity or agreement.

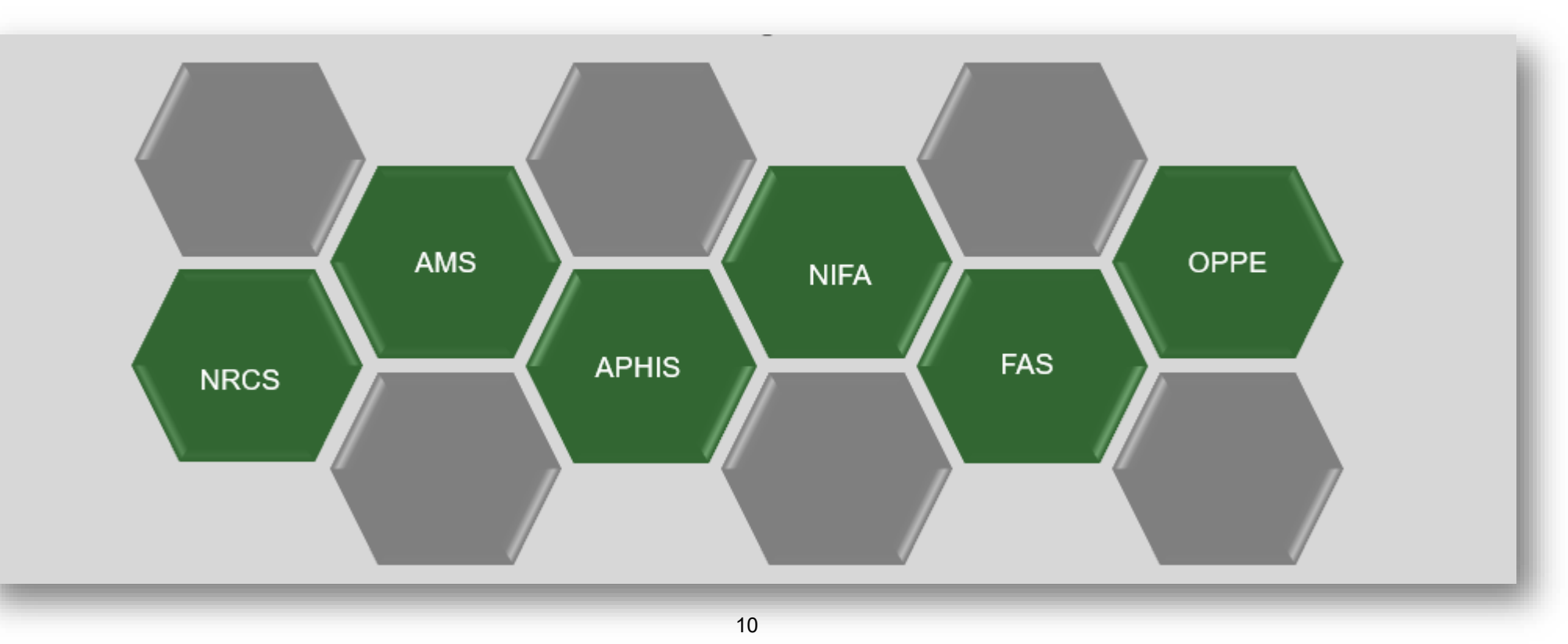

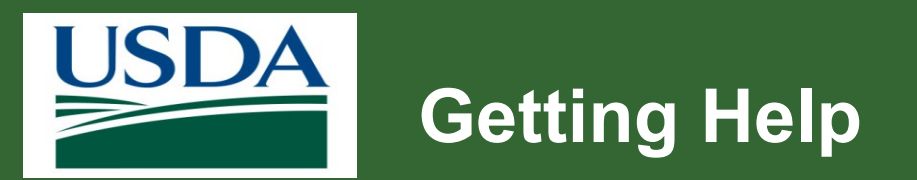

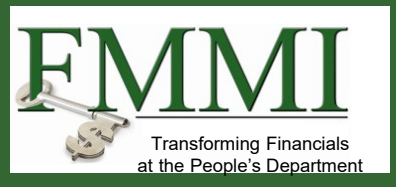

#### eAuth

- eAuthentication or login.gov password/account issues
- Contact the eAuth helpdesk at <u>www.eauth.usda.gov/helpdesk</u>

#### Login.gov

- Call (844) 875-6446
- Operating hours 24 hours a day, 7 days a week
- Refer to Login.gov FAQs
- Review the <u>Recipient training schedule</u>

#### ezFedGrants

- Contact ezFedGrants help desk: <u>ezFedGrants-cfo@usda.gov</u>
- Training schedule <u>eFG Training Schedule | USDA</u>
- Recipient job aids: <u>Job Aid Library</u>

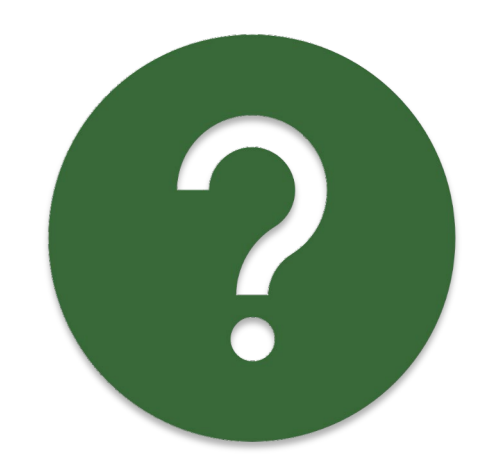

Bookmark or favorite these links!

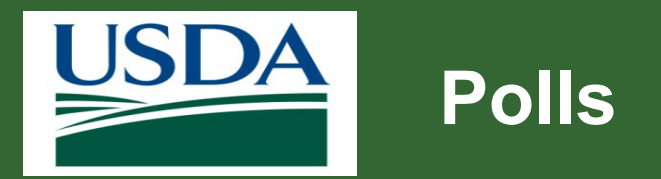

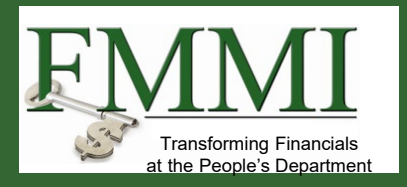

If your computer is not set up to answer polls, please answer in the chat.

- Have you successfully logged in to the eFG system before?
- Have you reached out to the eFG Help Desk team before?

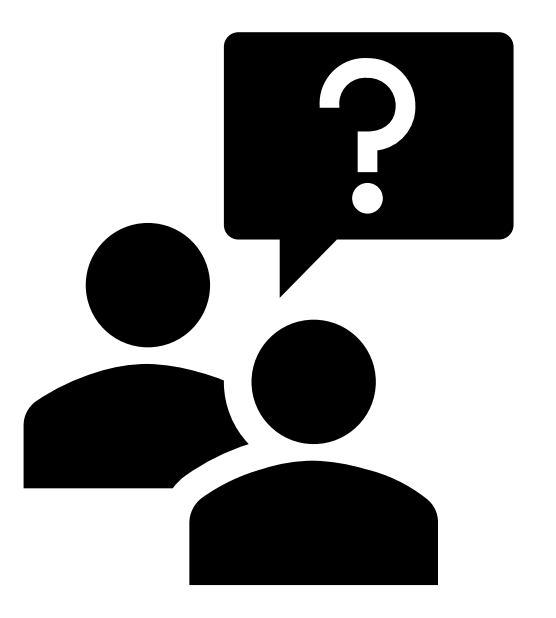

Module 2 Access and Roles

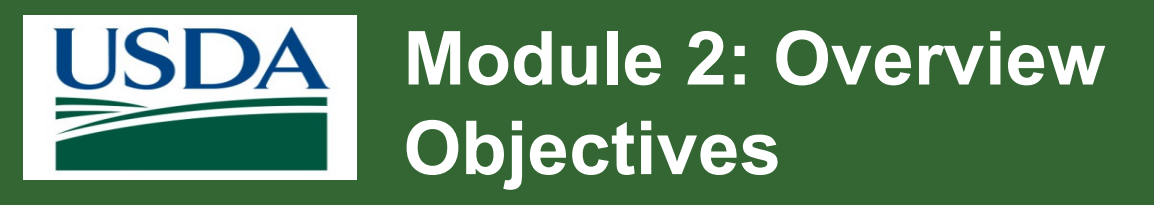

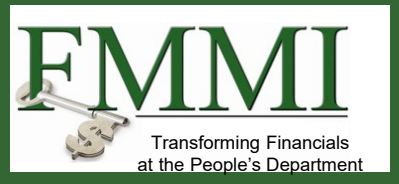

By the end of this module, you should be able to:

- Describe the difference between Grants.gov and ezFedGrants
- Explain how to register for ezFedGrants
- List the steps for obtaining a Login.gov account
- Describe recipient roles within an organization

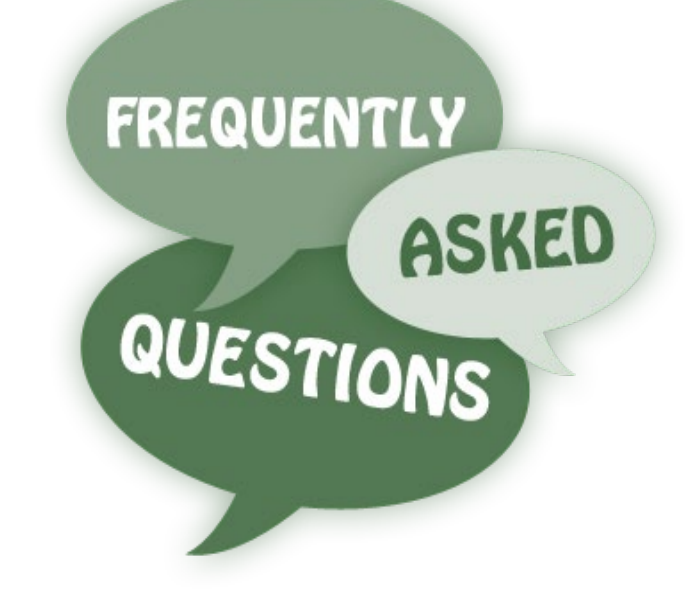

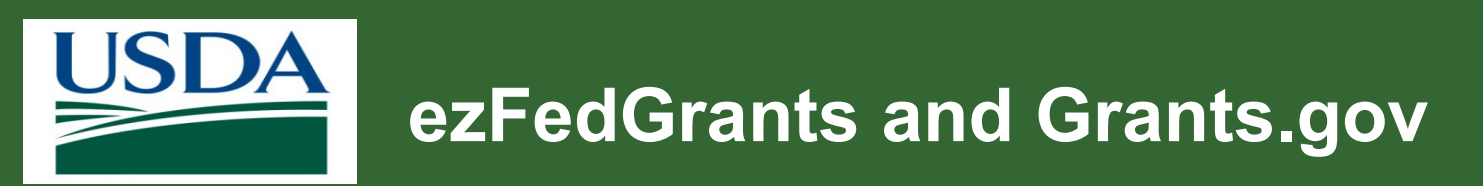

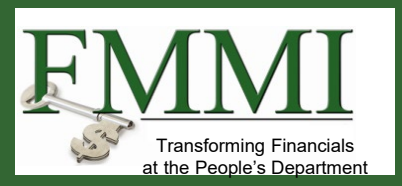

- What is the difference between ezFedGrants and Grants.gov?
- Why are there two systems?

#### Answer:

- Grants.gov is central point for all grant information across entire federal government.
- ezFedGrants is USDA specific.
- Grants.gov only covers a portion of the grants life cycle (mainly the pre-award stages).
- ezFedGrants covers the entire grants life cycle.
- USDA agencies may still request that you submit applications through Grants.gov.
- Grants.gov applications can be pulled into ezFedGrants.

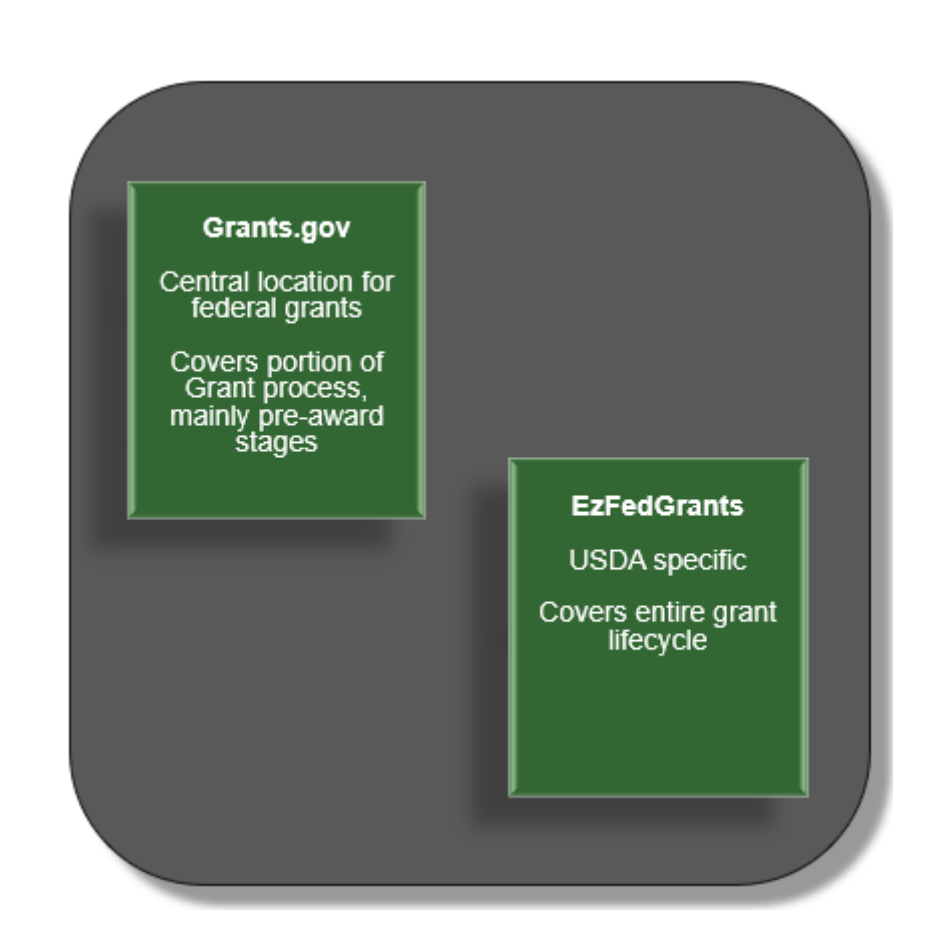

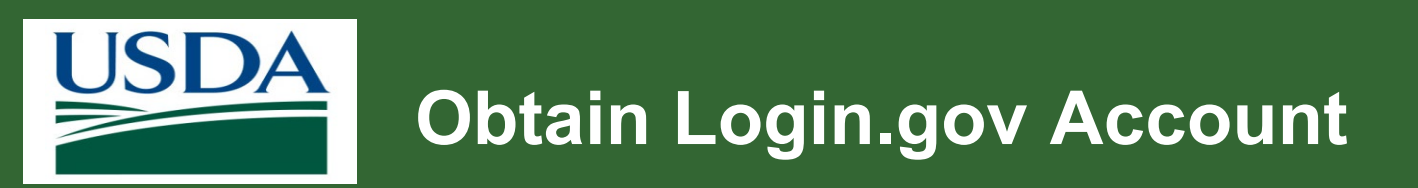

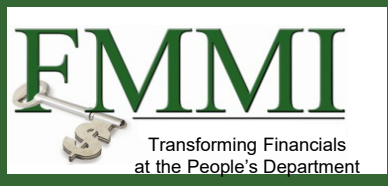

How do I obtain a login.gov account?

#### Answer:

If you already have an eAuth account, you still need a Login.gov account. Follow these steps to obtain a Login.gov account:

- 1. Click Launch ezFedGrants link.
- 2. Select **Customer** on eAuth login for ezFedGrants.
- 3. **Customer Login** displays. Click **Login.gov**. **Note:** If an existing Login.gov account, follow sign-in and prompts..
- 4. Click Create an account.
- 5. Follow instructions to do the following: 1. Set up account 2. Link to USDA eAuth 3. Verify identity.
- 6. Questions about account creation, linking to eAuth or identity verification visit the USDA eAuth FAQs.
- 7. Once your login.gov account is obtained, refer to Role Assignment Job Aid for guidance on requesting an ezFedGrants role.

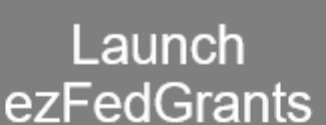

Login.Gov

**Create Account** 

**Follow Prompts** 

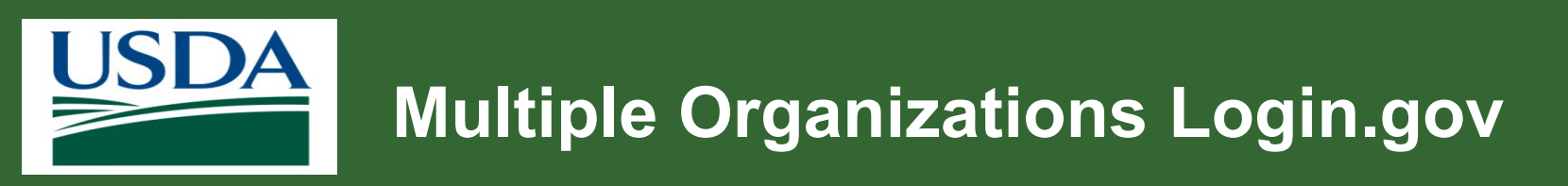

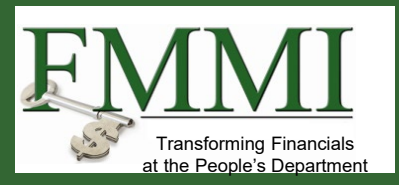

If you have a Login.gov account that you have used for other purposes (say employment), do you need to create a new login.gov account with a new email address?

#### Answer:

No, you should be able to use your existing login.gov account.

Accounts are based on your email address.

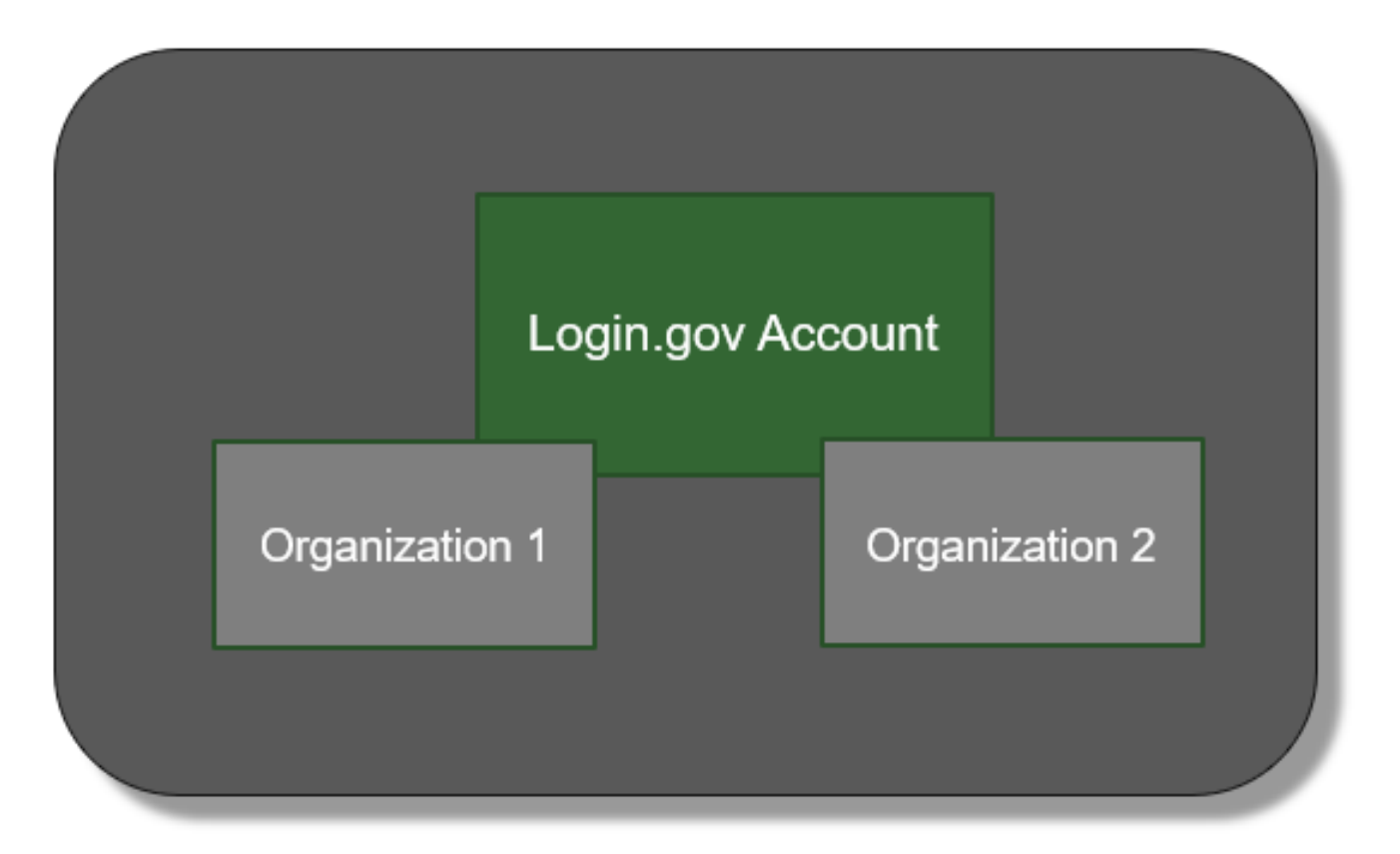

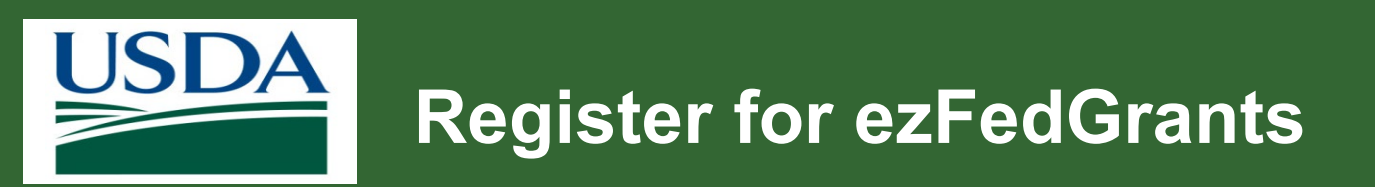

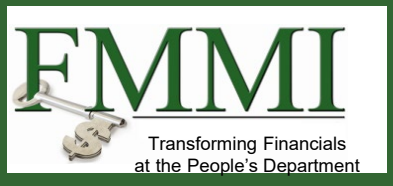

How do I register for ezFedGrants?

#### Answer:

- 1. Obtain a <u>Login.gov</u> account.
- 2. Navigate to the <u>ezFedGrants</u> website.
- 3. Click Create Role Assignment Request.
- 4. The role request is sent to your organization's Grants Administrative Officer (GAO) for approval.

**Note:** If you are the first user for your organization, choose the GAO role and agency to send role request to agency AGMO.

| USDA ezFedGrants  |                                                                                   |
|-------------------|-----------------------------------------------------------------------------------|
| Home              | Role Assignment Request                                                           |
| Contact USDA      | Welcome to the USDA External Portal                                               |
| Training/Guidance | You are not yet registered with an organization and have not had a role assigned. |
|                   | Please click the Create Role Assignment Request Link below.                       |
|                   | Create Role Assignment Request                                                    |

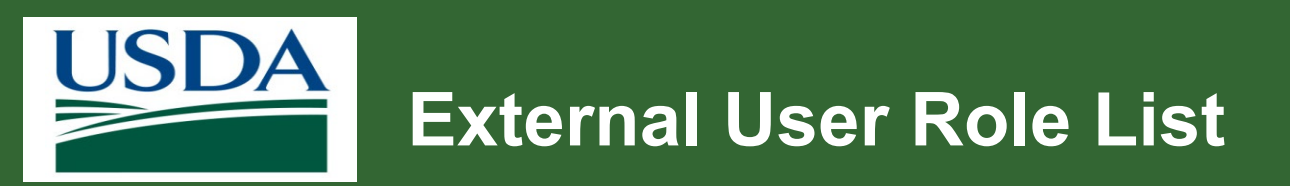

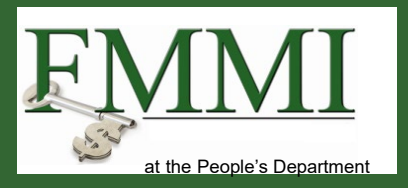

Where can we find a list of all the available user roles and what each can do?

#### Answer:

- ezFedGrants External Portal User Roles
- Each person can only have one primary user role.

Grants Administrative Officer (GAO)

Grants Processor (GP)

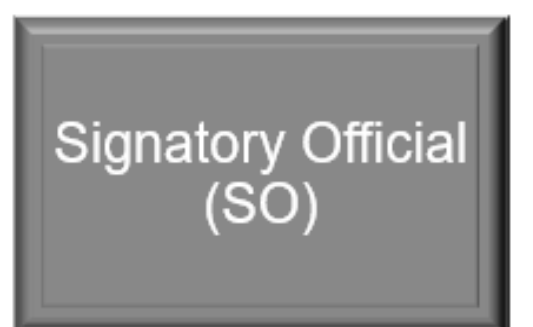

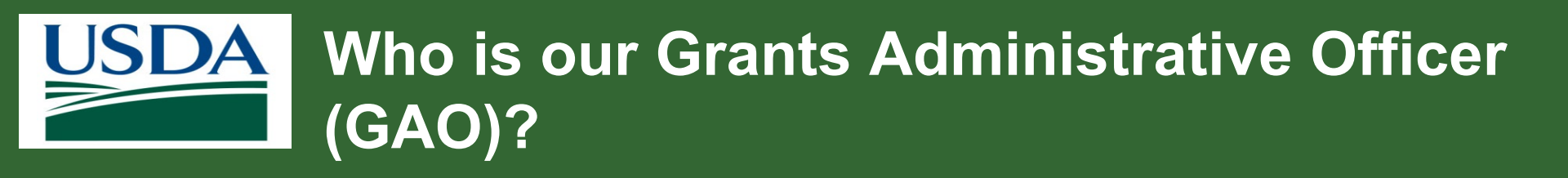

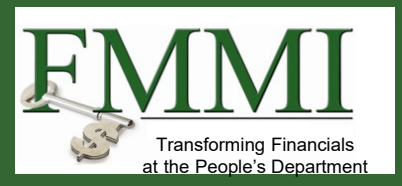

- After submitting a role assignment request, note your organization's GAOs listed as request approver.
- Otherwise, request this information internally within your organization.
- If you are still unsure, reach out to the eFG Help Desk for support.

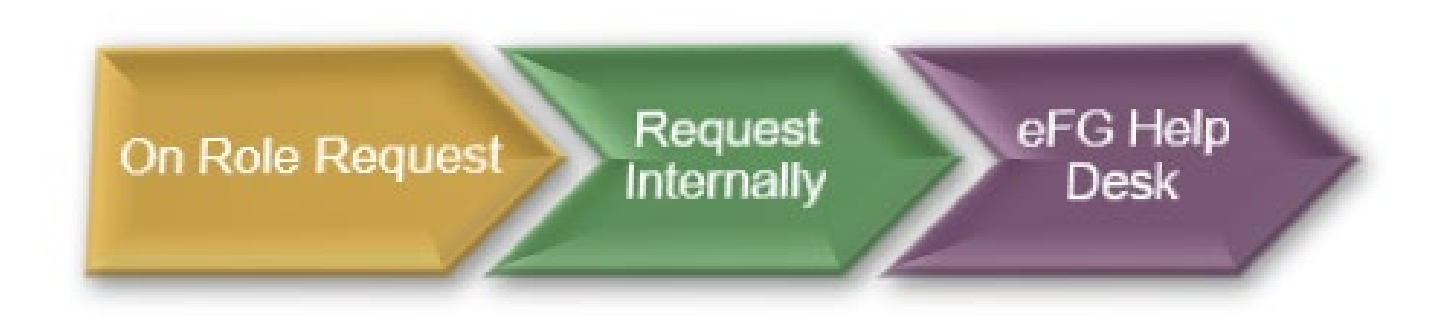

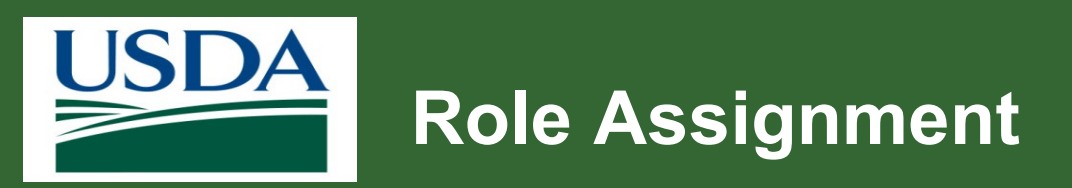

How can I replace someone that is on our account with the new individual?

#### Answer:

A GAO approves the new individual. The GAO can also remove a user from your organization.

Use the following steps to request a role.

- 1. Access ezFedGrants External Portal Home screen.
- 2. Click **Create Role Assignment Request** link. Refer to <u>Role</u> <u>Assignment Job Aid</u> for guidance on requesting an ezFedGrants role.

- 3. Select primary role.
- 4. In Access Request Comments, explain why submitting request or requesting role.
- 5. Click **Next** button.
- 6. Add Organization.
- 7. Click Next button.
- 8. Complete Work Contact Information.
- 9. Click the **Submit** button.

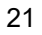

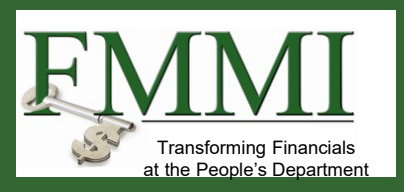

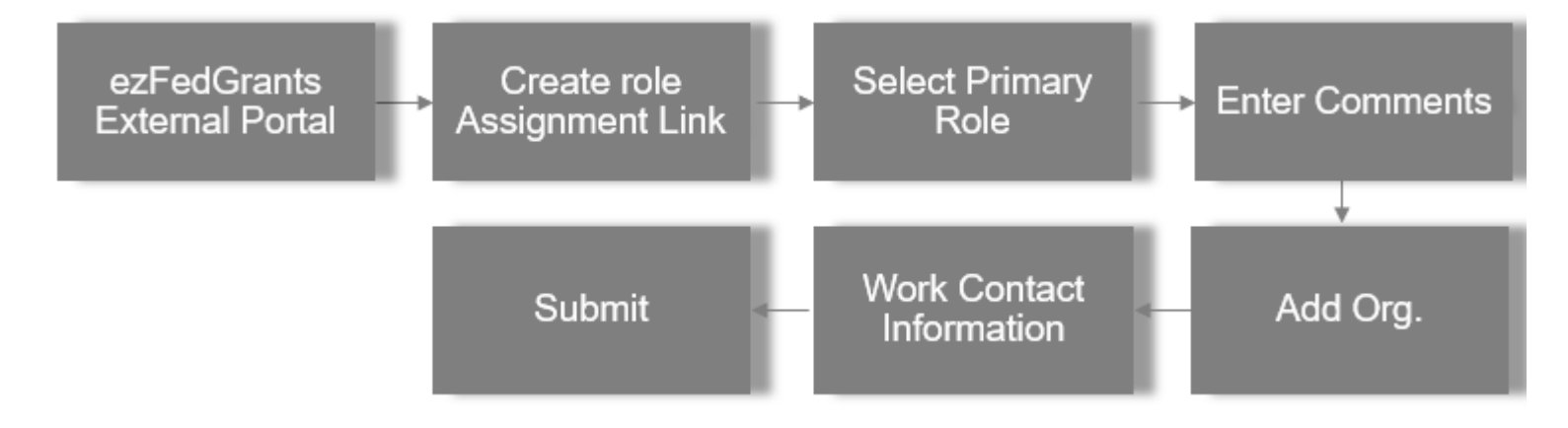

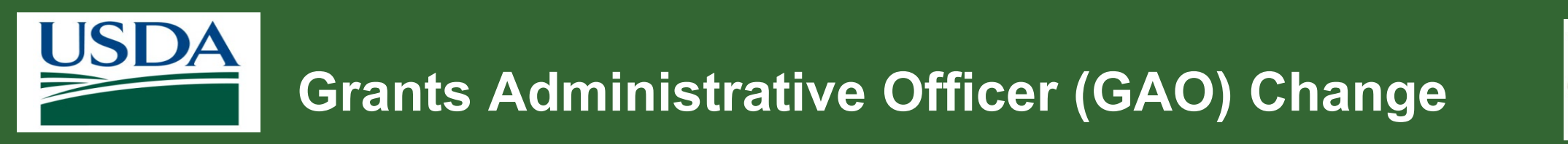

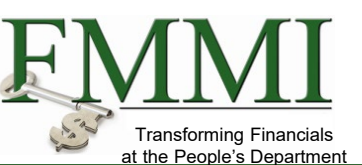

What if the employee assigned the GAO role changes within our organization?

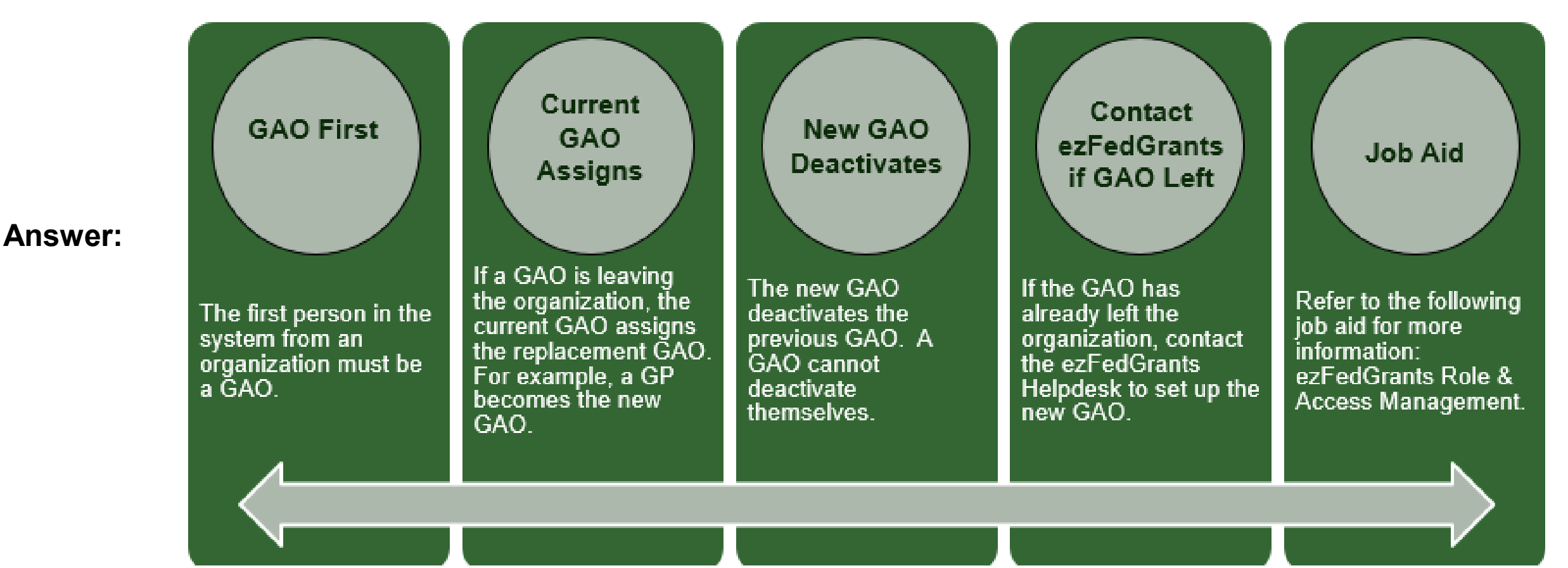

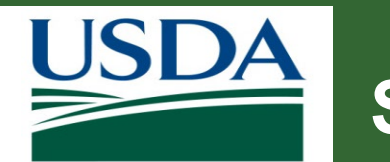

# Signatory Official (SO) & Certifying Official (CO)

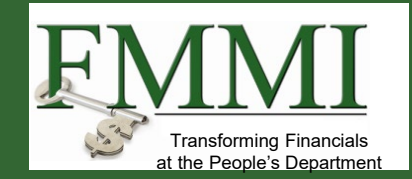

What is the difference between a SO and a CO?

- You can have more than one signatory official in your organization but at least one.
- Signatory officials are different from certifying officials.
- A signatory official is a primary user role that signs applications, agreements, and amendments.
- Anyone can be a certifying official; it is assigned as an approver on a work item basis.

#### Signatory Official (SO)

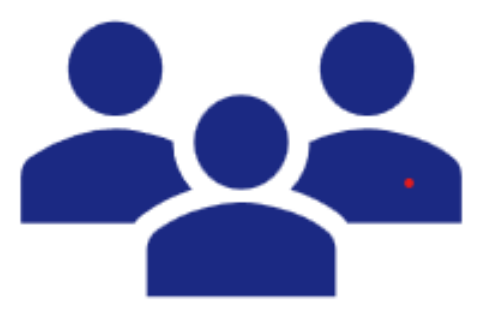

- Primary role
- Multiple SOs, if needed.
- Approves applications, agreements and amendments

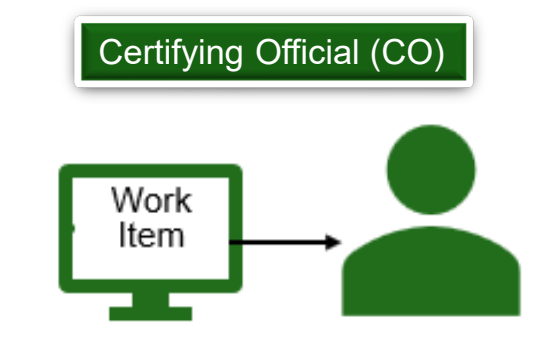

Secondary role

CO approver assigned to work item

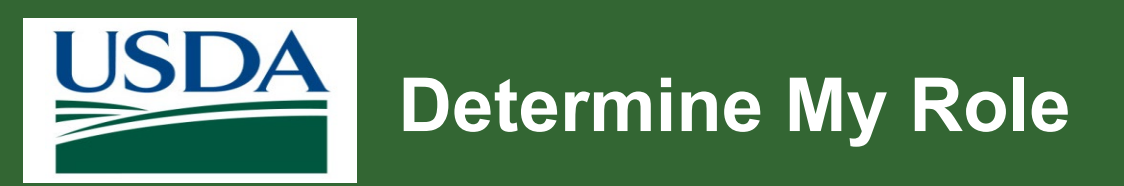

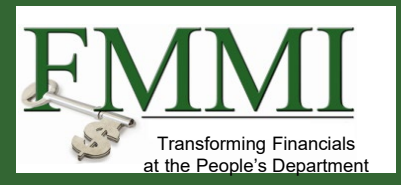

Is there a way to check which role(s) we have?

#### Answer:

- The role is displayed at the top of the **Home** screen once you are assigned one.
- You can also click **Switch Roles** at top right of the screen and your role displays.
- If it is incorrect, contact your GAO.

|                              | 옷 Test Tester 2 |
|------------------------------|-----------------|
| Grant Administrative Officer | Switch Roles 🕨  |
|                              | Profile         |
|                              | Log off         |
| 11/17/22                     | 6:12 PM         |

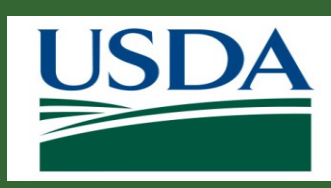

# Cannot Find Organization When Submitting Role Assignment Request

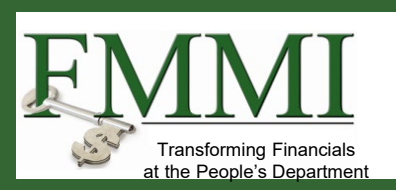

#### **Question:**

When trying to submit a role assignment request, I can't find my organization.

#### Answer:

You can search for your organization!

- 1. Enter organization **UEI** number (on your Sam.gov account) in the search criteria.
- 2. Click **Search** button.
- 3. If your organization is already in the system, it should display in the search results.
- 4. If no results are found, contact ezFedGrants help desk at ezFedGrants-cfo@usda.gov.

| $\equiv \underline{W} e_{\underline{Z}}$ egredGrants | ;                             |                                       |                     |                  | 옷Test (                       | Unregistere |
|------------------------------------------------------|-------------------------------|---------------------------------------|---------------------|------------------|-------------------------------|-------------|
| Role Assignment R                                    | equest RA                     | -5891                                 |                     |                  |                               |             |
|                                                      | Print                         | Close                                 | Withdraw            | <u>S</u> ave     | <pre>&lt;&lt; Previous</pre>  | Next >≥     |
| Select Organization                                  | 1                             |                                       |                     |                  |                               |             |
| Search Criteria - plea                               | ise enter or                  | ne or more crit                       | teria               |                  | -                             |             |
| Organization Name                                    |                               | UEI Number                            | 0                   | EFT Nun          | nber 🕜                        |             |
| 1                                                    |                               |                                       |                     |                  |                               |             |
| CAGE Code 🕜                                          |                               | City                                  |                     | State            |                               |             |
|                                                      |                               |                                       |                     |                  |                               | ~           |
| Postal Code 🕜                                        |                               | Country                               |                     | ASAP ID          | 0                             |             |
|                                                      |                               |                                       |                     | ~                |                               |             |
| DUNS Number 🕐                                        |                               | DUNS+4 🕜                              |                     |                  |                               |             |
|                                                      |                               |                                       |                     |                  |                               |             |
| Multiple search criteria                             | narrows the                   | search (works a                       | s a <b>filter</b> ) |                  |                               |             |
|                                                      |                               |                                       |                     |                  |                               |             |
| If you do not receive th<br>and State, remove City   | e results you<br>and leave on | are looking for,<br><i>ly State</i> ) | use fewer item      | s in your search | criteria. ( <i>i.e. Inste</i> | ad of City  |
| Search Clea                                          | ar (                          | lose                                  |                     |                  |                               |             |

#### **Unique Entity Identifier (UEI)**

- Official name of non-proprietary identifier
- Replace the DUNS number
- Assigned by the System for Award Management (SAM.gov)

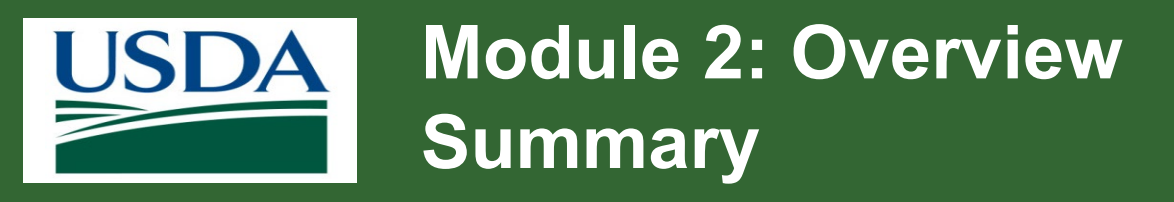

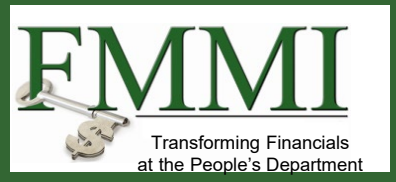

You should now be able to:

- Describe the difference between Grants.gov and ezFedGrants
- Explain how to register for ezFedGrants
- List the steps for obtaining a Login.gov account
- Describe recipient roles within an organization

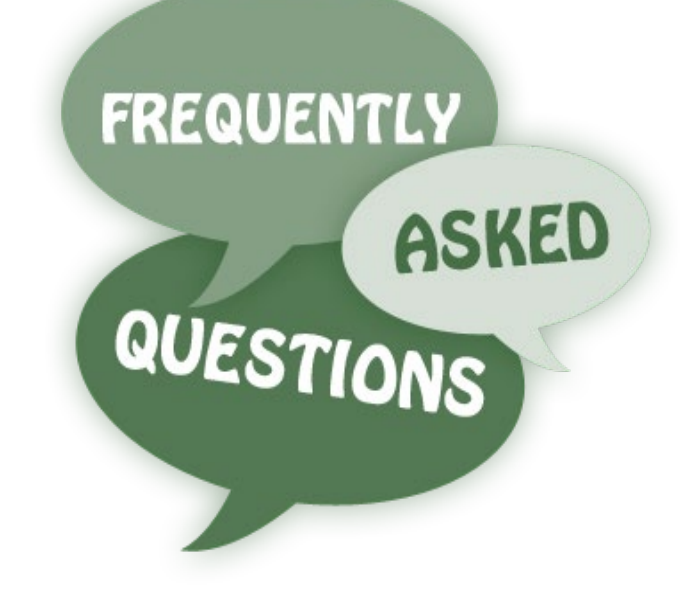

# Module 3 System Navigation

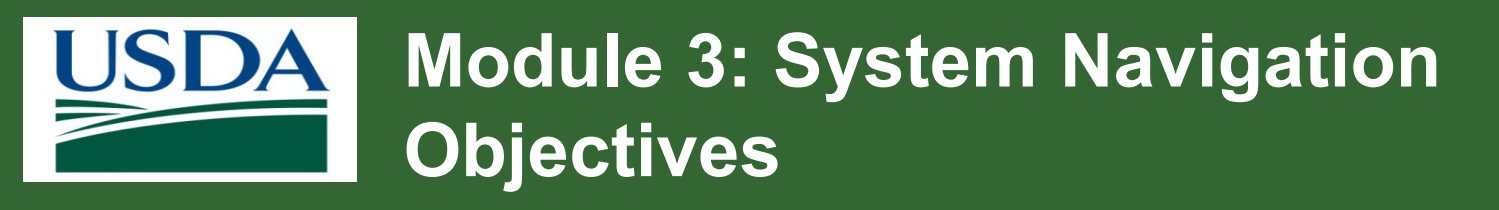

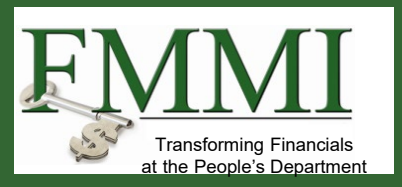

By the end of this module, you should be able to:

- View work item history
- Manage duplicate work items
- Describe the centralized workbasket policy
- Explain how workflow improves the approval process

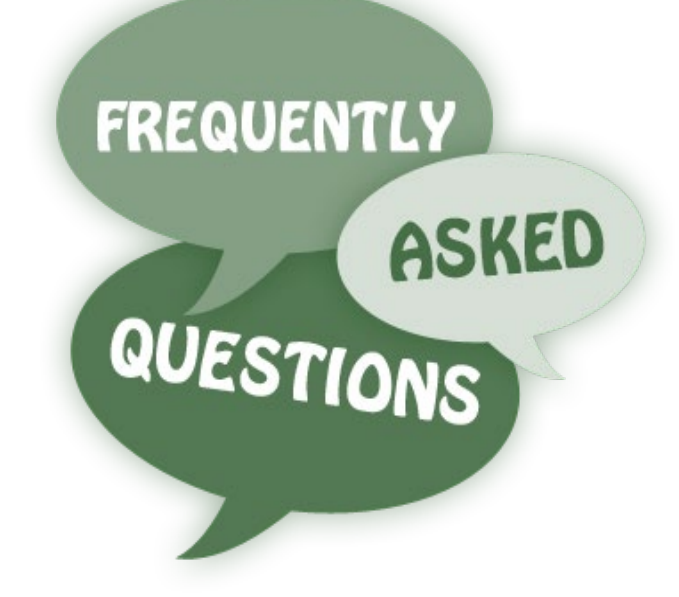

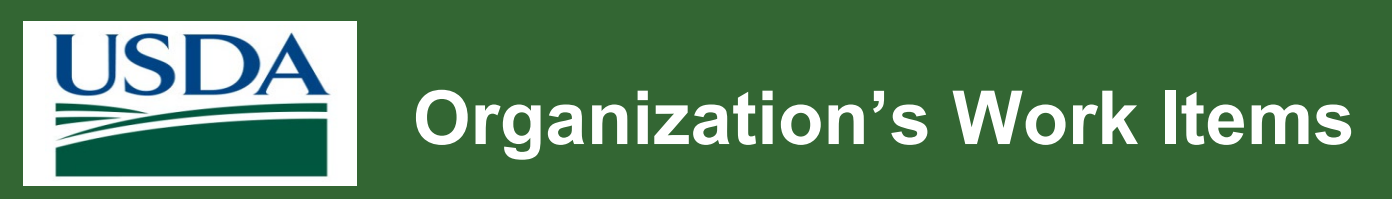

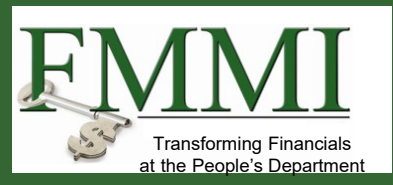

Why am I seeing all the progress reports for my organization within my actionable items?

#### Answer:

- All organization reports route to centralized workbasket.
- Avoids reports being reassigned or inaccessible due to another user accessing it.
- Having all reports accessible to all organization ezFedGrants active users reduces the number of reassigned and inaccessible reports.
- Take advantage of the **filter** options available to locate agreement-specific reports.

| Hon | ne                               |   |                    |   |
|-----|----------------------------------|---|--------------------|---|
|     | News and Notes                   |   |                    |   |
|     | Test External                    |   |                    |   |
|     | Actionable Items                 |   |                    |   |
|     | Category 🗸 🗸                     | 1 |                    |   |
|     |                                  | _ |                    |   |
|     | Application                      | Ŧ | Transaction        |   |
|     | Claim                            |   | Application        | ß |
|     | Role Assignment Request          |   | Financial Report   |   |
|     | Note Assignment hequest          |   | Financial Report   |   |
|     | Report                           |   | Performance Report |   |
|     | Electronic Signature - Amendment |   | Financial Report   |   |
|     | Electropic Signature - Agreement |   | Financial Report   |   |
|     | Sectionic Signature - Agreement  |   | Claim              |   |
|     |                                  |   |                    |   |

### **Filtering Work Items**

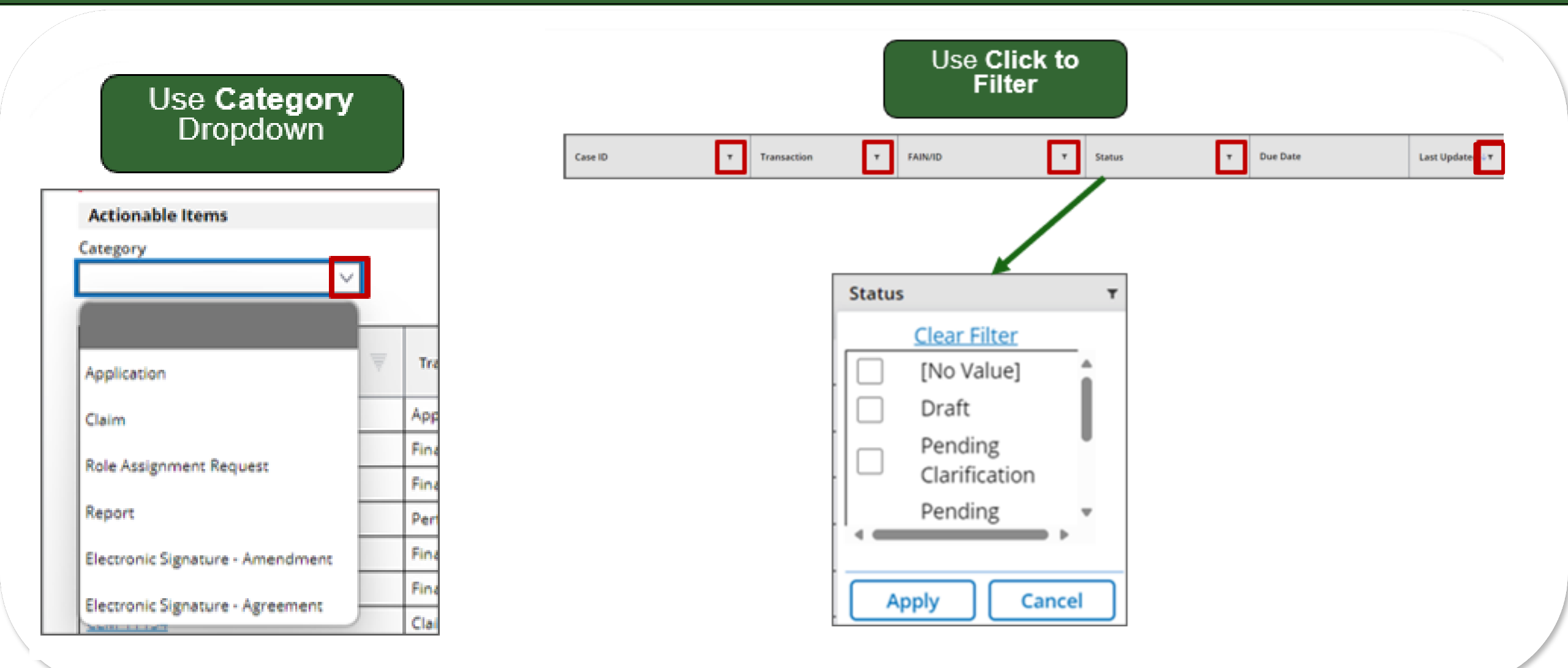

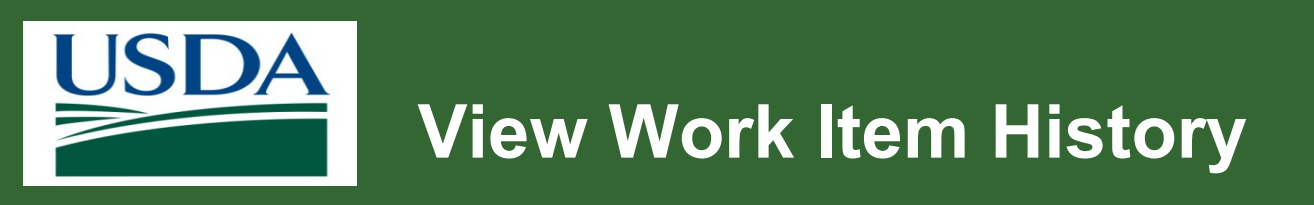

## FINITIAN Transforming Financials at the People's Department

#### Question:

- How do I view work item history?
- For example, a claim, report, or agreement.

#### Answer:

Open any work item.

Scroll down and click on Additional Information.

- Audit View history of corresponding transaction
- **Partners** Display partners listed on the agreement
- Agency Assignments View agency agreement contacts
- Emails Sent Provides history of email notifications distributed on item

| ne                         | CRM Activity ID: 0000002844 DueDate: 10/2/2020                                                                                                    |
|----------------------------|----------------------------------------------------------------------------------------------------|
| portunities                | Comments                                                                                                    |
| lications >                | Comment                                                                                                    |
| eements                    | Test                                                                                                    |
| ndments                    | 1. SF-425 2. Signature 3. Attachments                                                                                                    |
| ns >                       |                                                                                                    |
| orts                       | Signature                                                                                                    |
| k Item<br>signment         | Select a Certifying Official by typing their name into the appropriate field. As you ty<br>matches. Please note that the user must be registered in ezFedGrants. You can se |
| k and User                 | A Primary Certifying Official must be selected. The Secondary Certifying Official is o                                                                                      |
| orts                       | Primary Certifying Official                                                                                                    |
| age                        | TEST GAO Q Clear                                                                                                    |
|                            |                                                                                                    |
| act USDA                   | Additional Information                                                                                                    |
| act USDA                   | Additional Information   Audit Pariners Agency Assignments Emails Sent                                                                                                    |
| act USDA                   | Additional Information   Audit Partiners Agency Assignments Emails Sent   Role Total Total Total                                                                            |
| tact USDA<br>ning/Guidance | Additional Information   Audit Partners Agency Assignments Emails Sent   Role ID ID   Rec. Administrative Contact SIGOFF <broke< td=""></broke<>                            |

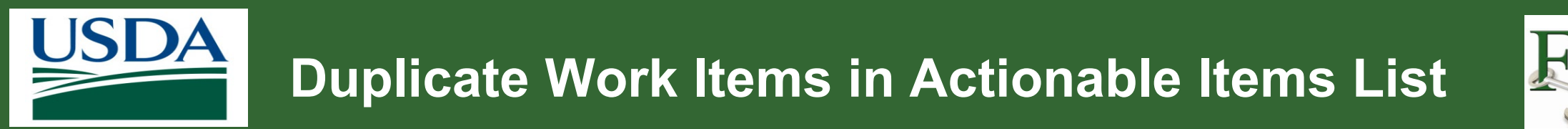

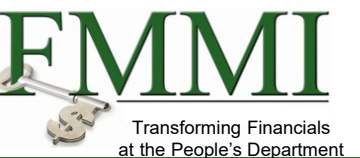

- When I access my Actionable Items list, I am seeing duplicate work items.
- How do I correct this?

#### Answer:

- Complete one of the items and the duplicate should disappear.
- Contact the ezFedGrants helpdesk at ezFedGrants-cfo@usda.gov for additional information.

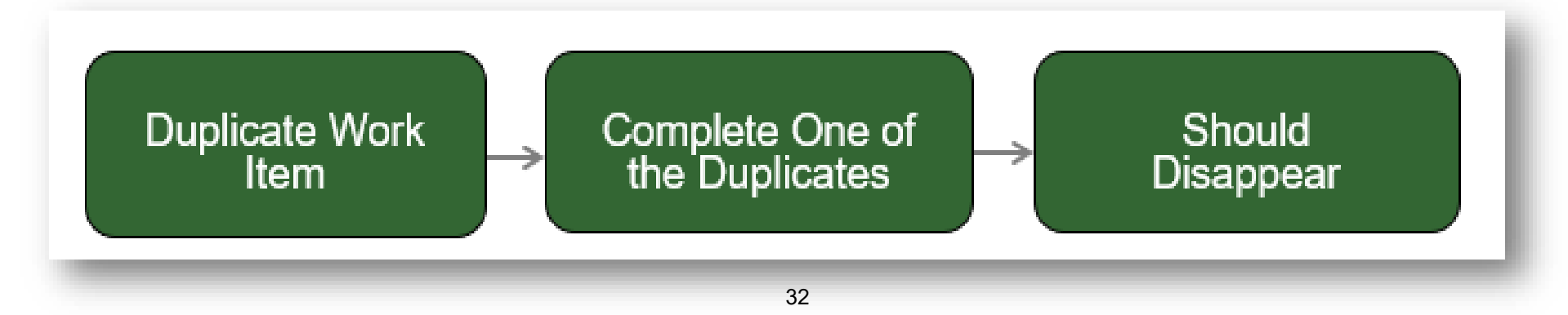

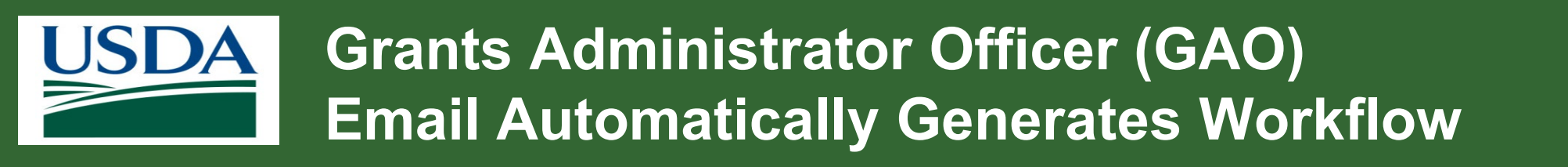

Can emails automatically generate to my organization's Grants Administrative Officer (GAO) and/or reviewer when items are ready for review/signature/submittal?

#### Answer:

- Emails automatically generate and are sent to the appropriate personnel including GAOs, Signatory Officials, and Grants Processors.
- These notifications are based on their place in the approval workflow.
- Example:
  - 1. Grants Processor submits application.
  - 2. Organization Signatory Official(s) receives an email notification to let them know that an application is ready for review and approval.

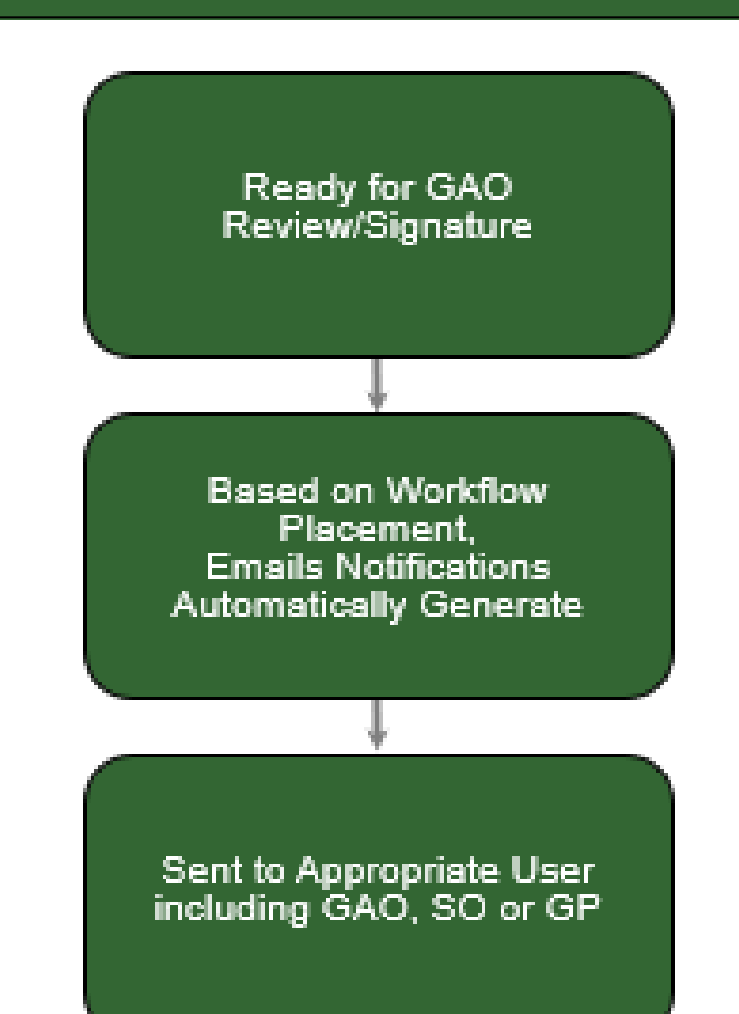

at the People's Department

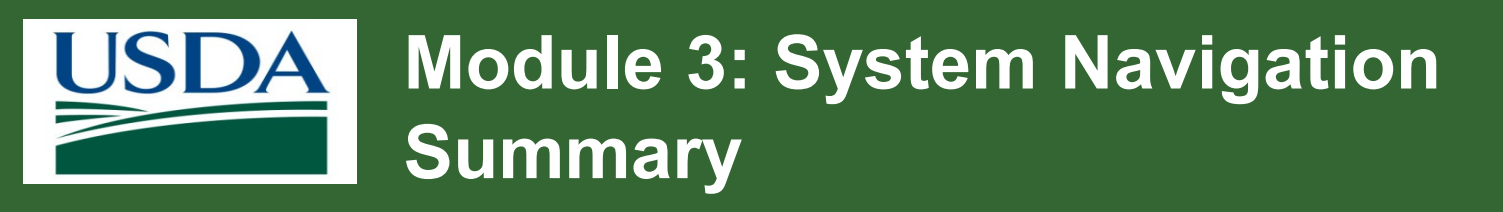

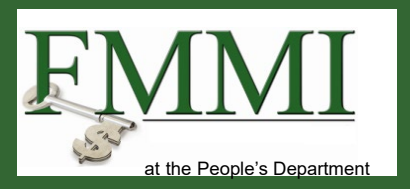

You should now be able to:

- View work item history
- Manage duplicate work items
- Describe the centralized workbasket policy
- Explain how workflow improves the approval process

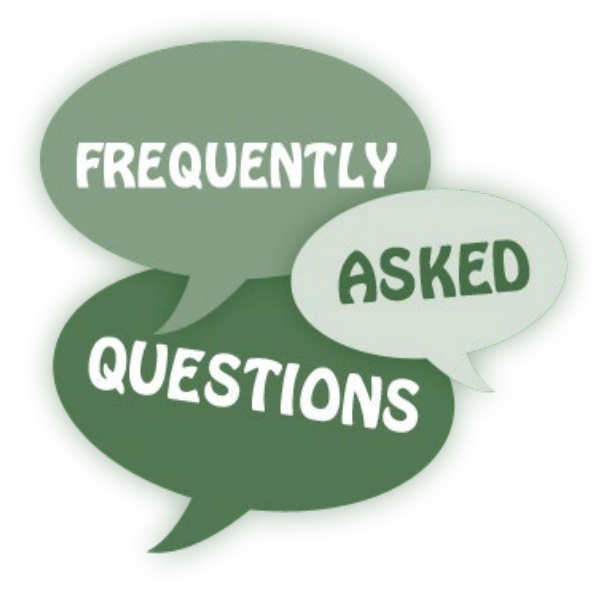

# Module 4 Agreements and Applications

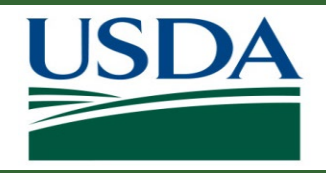

## Module 4: Agreements and Applications Objectives

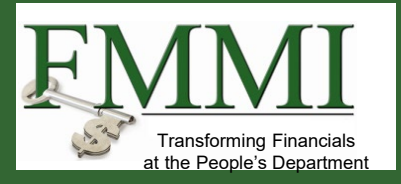

By the end of this course, you should be able to:

- Locate and edit the agency Point of Contacts (POCs).
- Manage an objective or plan of work (POW) change.
- Explain the award and notifications process.
- List the roles that receive notifications for accepted applications.

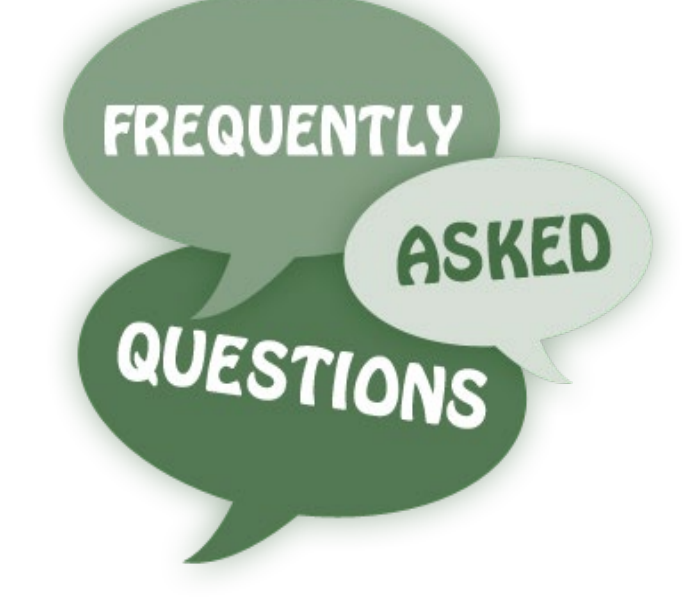
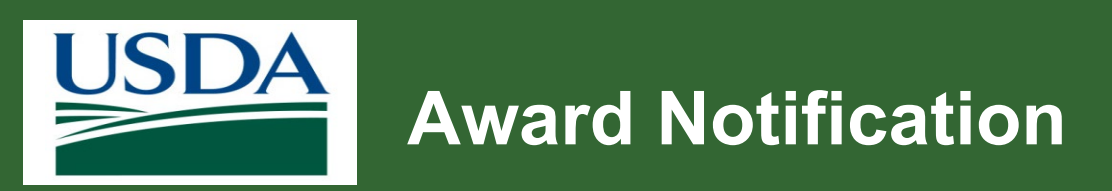

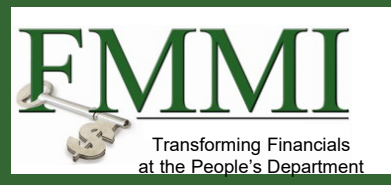

- Once a grant is submitted and the system shows the agency has retrieved the grant application package, will we receive any other notification?
- Wondering if there is some type of notice regardless of whether grant awarded or not.

- View your application in the external portal to determine status initially.
- You should receive a notification when the decision is made on the application.
- If you do not, contact your Agency POC.

|     | Grant Submitted                                          |   |
|-----|----------------------------------------------------------|---|
|     | Ļ                                                        |   |
|     | Recipient Receives<br>Notification When<br>Decision Made |   |
|     | ↓ J                                                      |   |
|     | View Application in<br>External Portal<br>To View Status |   |
|     |                                                          |   |
|     | If No Notifications, Contact<br>Agency POC               |   |
| No. |                                                          | _ |

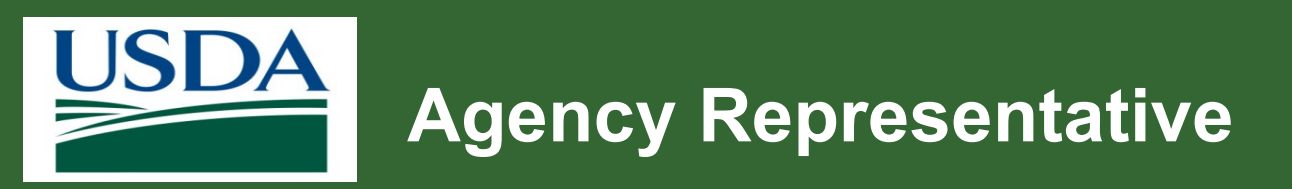

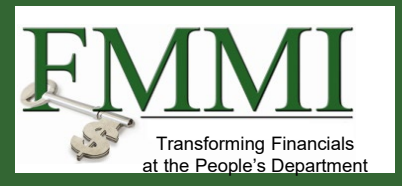

How do I determine my Agency Point of Contact (POC)?

#### Answer:

On the opportunity, there is a POC listed for any questions.

Your agreement lists at least two agency POCs for you to contact with questions.

The POC is also listed on your Agreement face sheet.

The contact information for agencies is located on our ezFedGrants website.

## Agency Point of Contacts

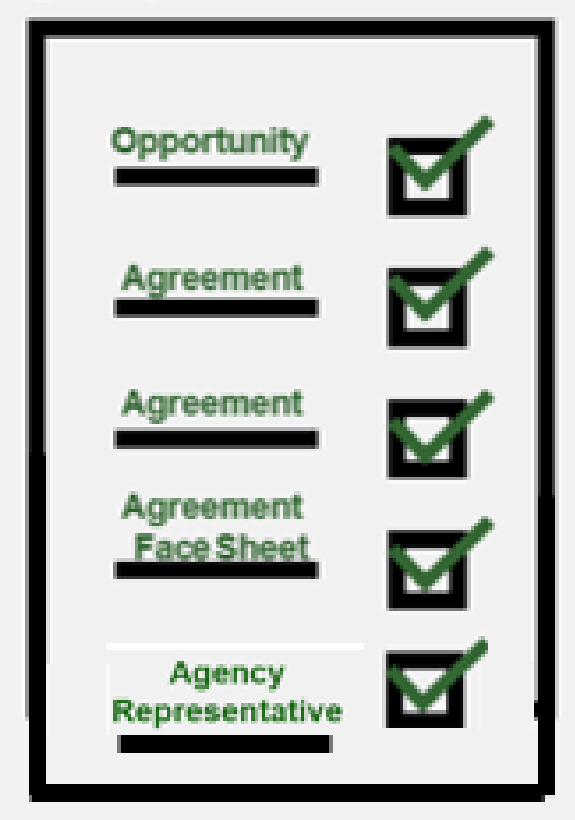

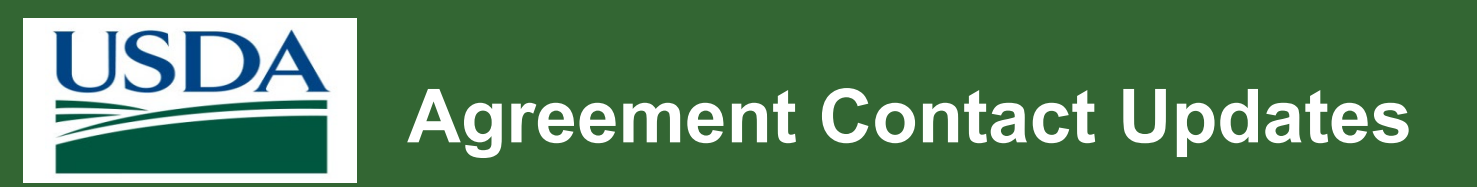

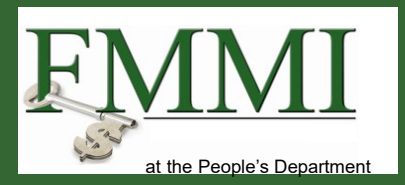

- How do you change the partner on the Agreement?
- For example, the administrative contact.

#### Answer:

• Contact the Agency POC.

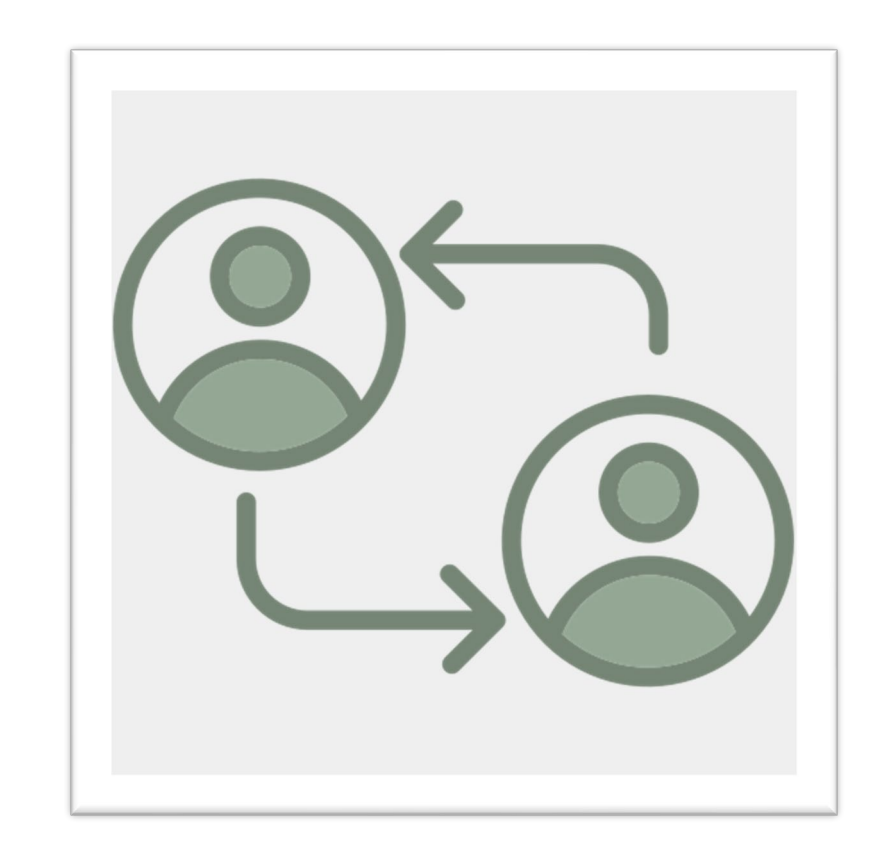

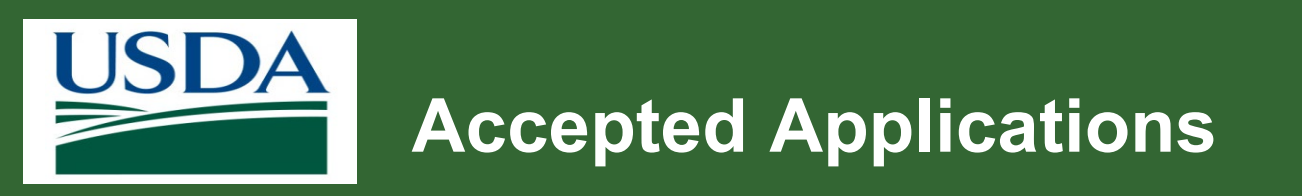

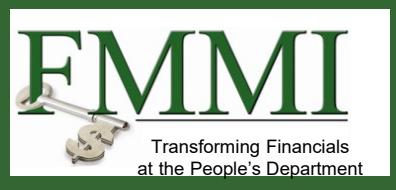

Who receives notifications once an application has been accepted?

#### Answer:

Once an application is **Approved**, a notification goes to the following individuals:

- The application creator.
- The Signatory Official that signed it.
- All Grant Administrative Officers (GAOs) within that organization.
- Agency users listed in the opportunity.

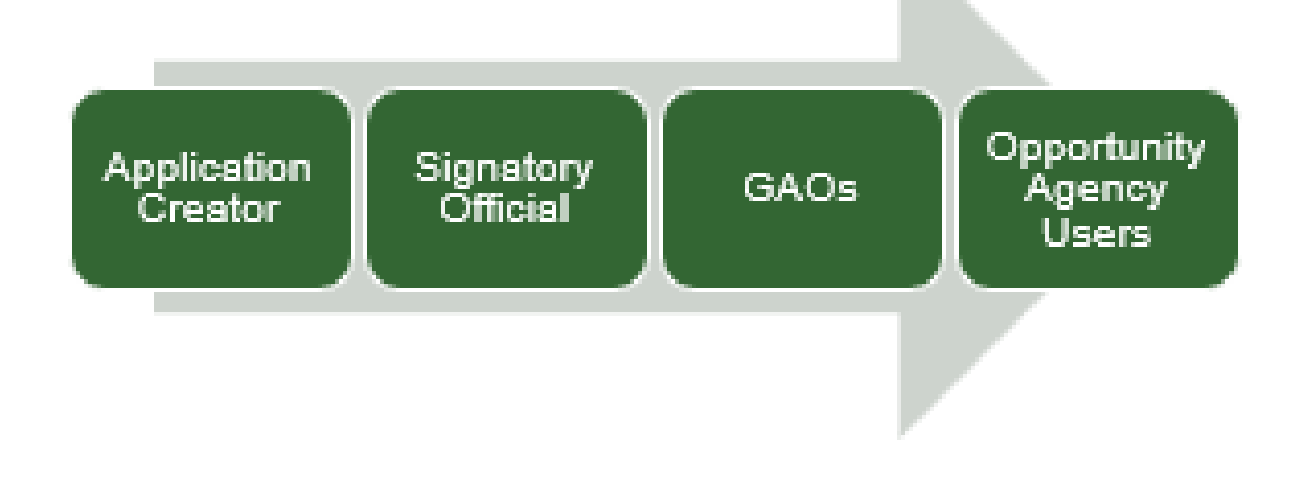

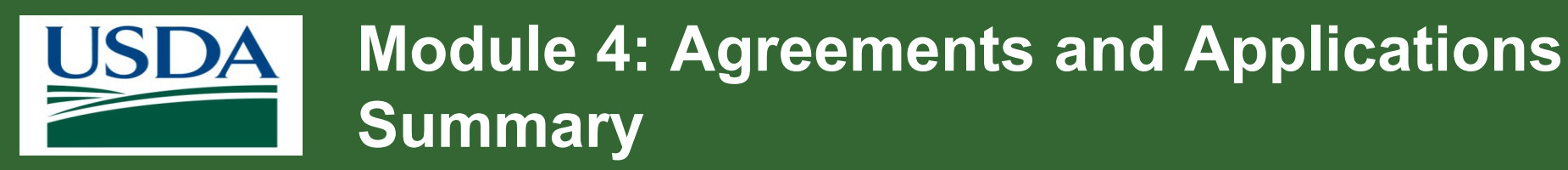

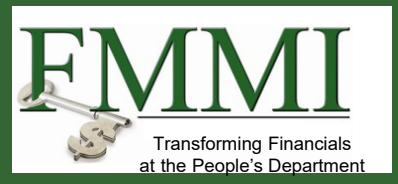

You should now be able to:

- Locate and edit the agency Point of Contacts (POCs).
- Manage an objective or plan of work (POW) change.
- Explain the award and notifications process.
- List the roles that receive notifications for accepted applications.

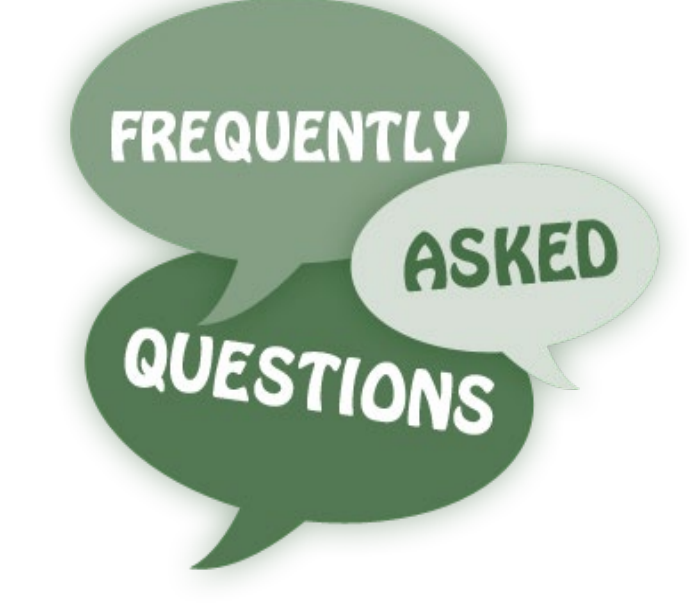

Module 5 Claims

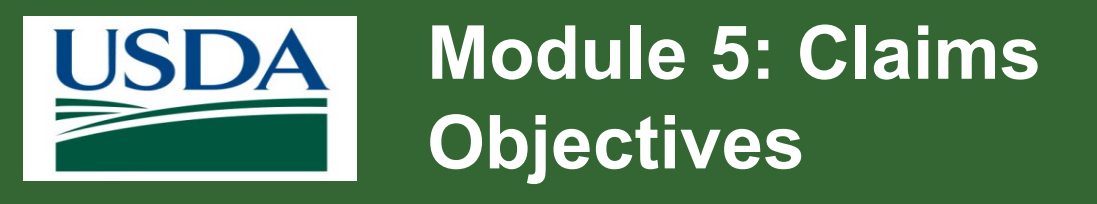

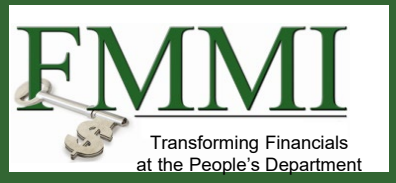

By the end of this course, you should be able to:

- Answer ezFedGrants common claim questions
- Describe the claim process
- Define common claim terms

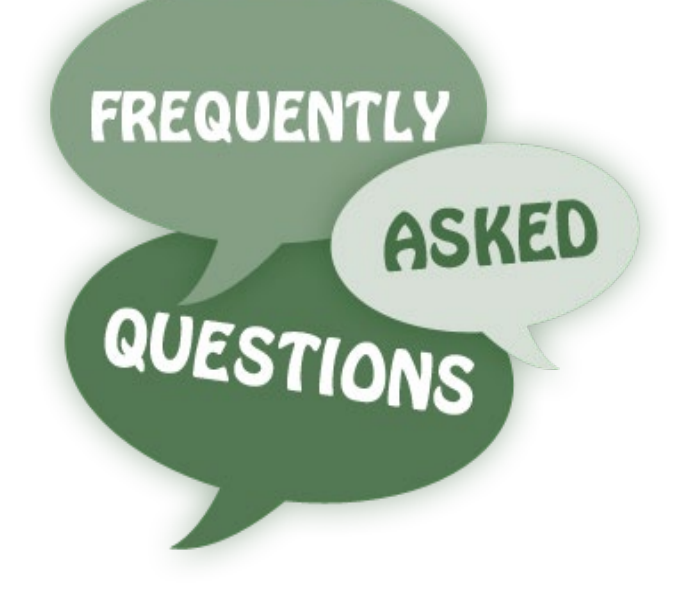

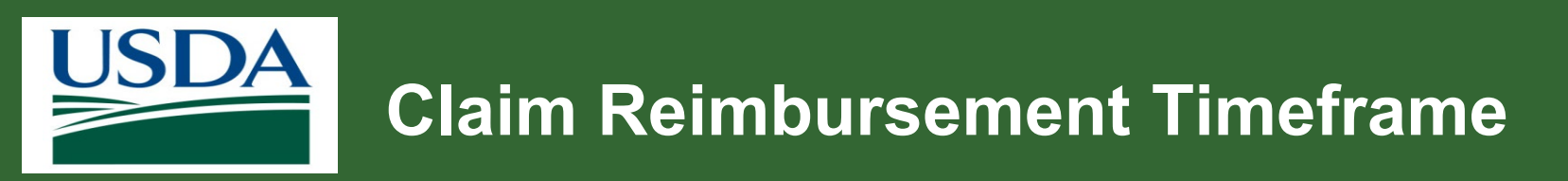

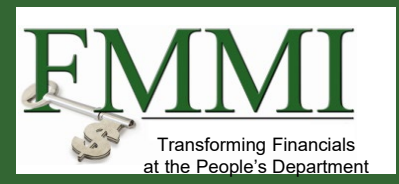

How long does it take to be reimbursed for a claim?

- Agencies have up to 30 days to review a claim.
- It generally takes up to ten business days for a claim to be paid out after it is approved within the system.

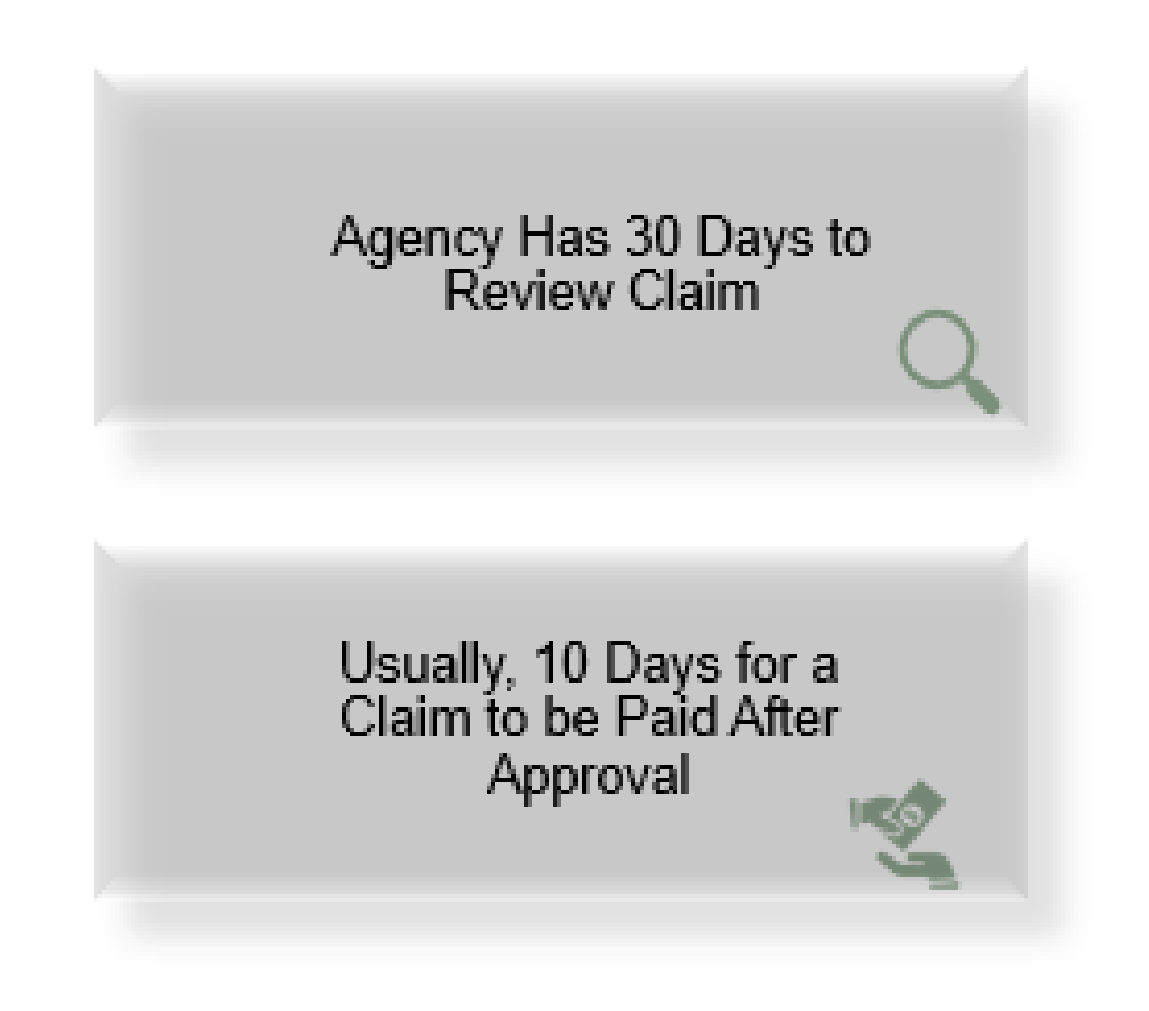

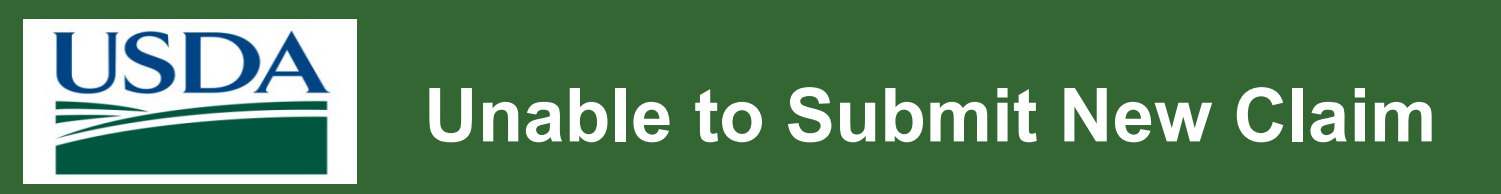

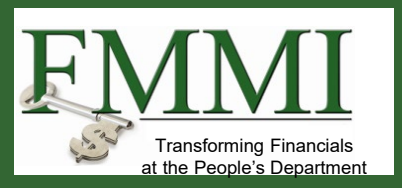

Why can't I submit a new claim?

#### Answer:

Claims cannot be submitted by recipients unless the following occur:

- All overdue progress reports are submitted and up to date.
- Progress reports are approved by the agency.
- All prior claims are approved or cancelled.
- Claims can only be submitted one at a time.

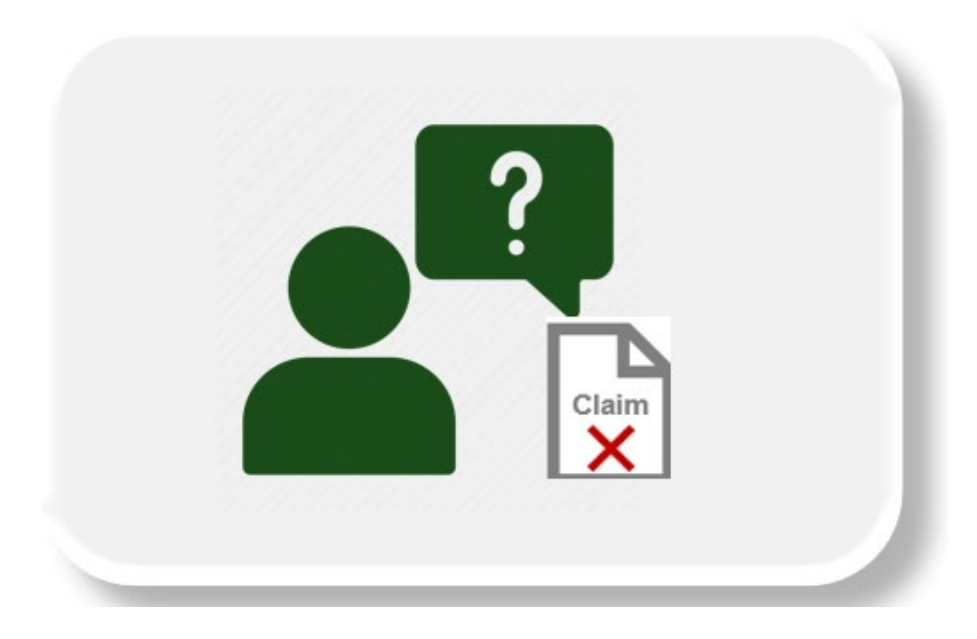

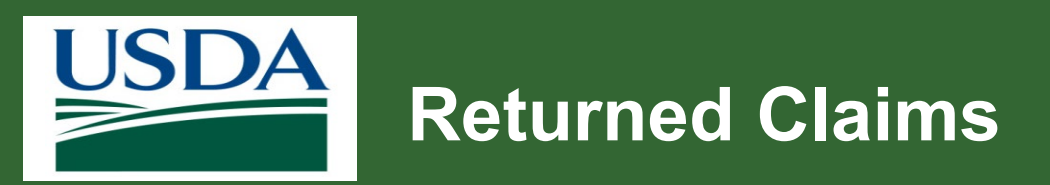

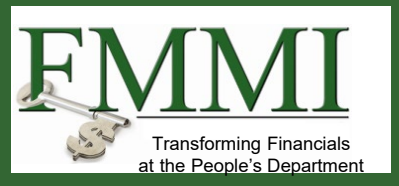

If claim is returned by the Certifying Official, is the original claim processor notified? How?

- Yes, the original claim processor is notified by email.
- There should also be a comment within the claim explaining why it is returned.
- If you still have questions, contact your Certifying Official (CO) for the claim.

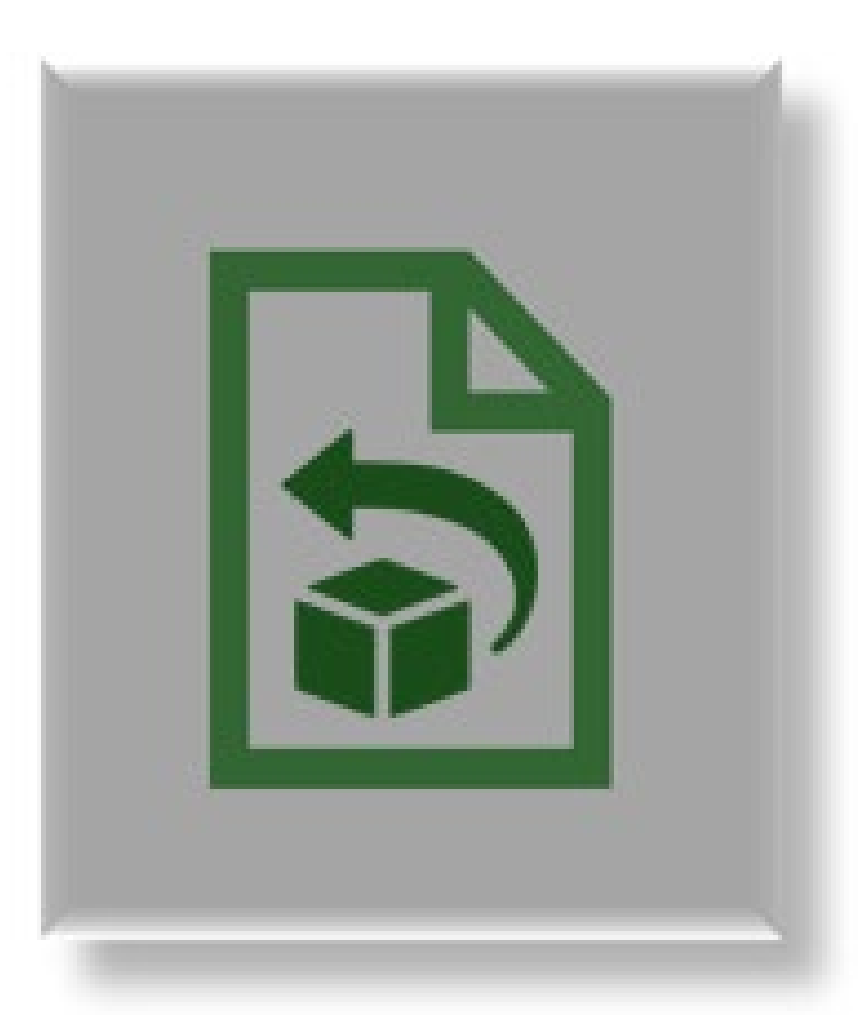

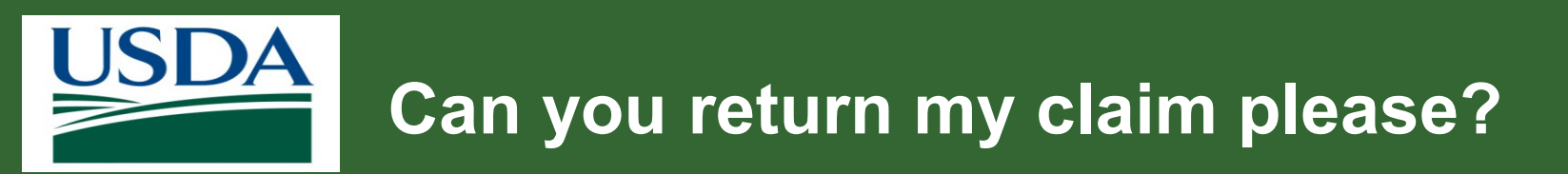

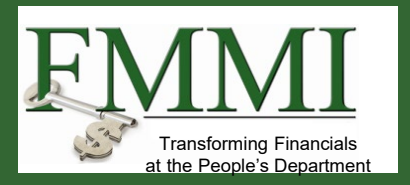

When a claim is submitted, how do we request that it be returned if we've noticed an issue later?

#### Answer:

Reach out to your Agreement POC or Grant Specialist (GS) and explain the situation.

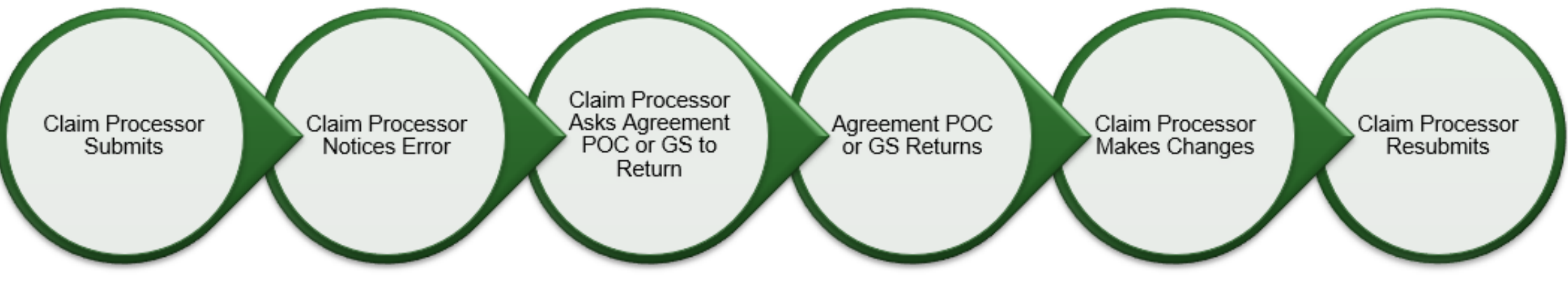

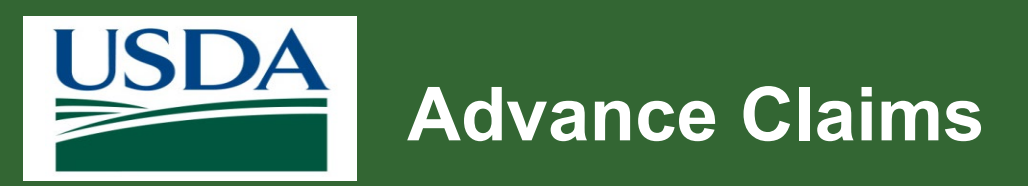

## FINAL Transforming Financials at the People's Department

## **Question:**

Can recipients submit advanced claims in eFG?

- No, advance claims cannot be submitted within the system by recipients.
- The claim type option defaults to **Reimbursement** and for recipients, it cannot be changed to **Advance**.
- For an advance claim, reach out to your Agreement POC.
- Advance claims are processed by the agency at the recipient's request.
- The ability to request advances varies based on the agency you're working with and your agreement.

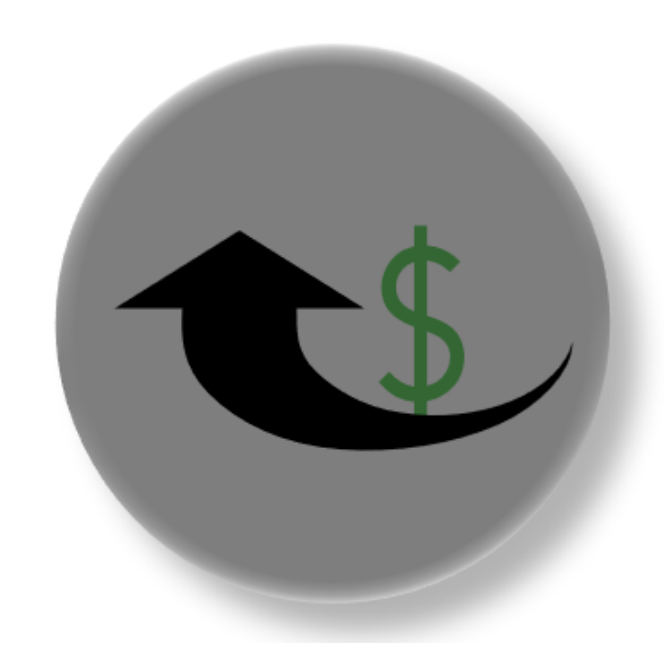

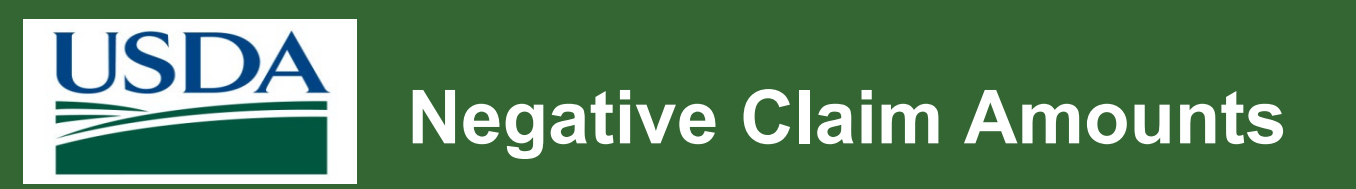

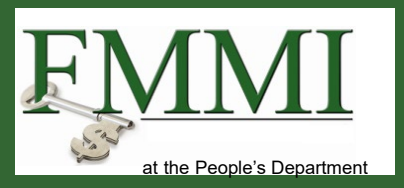

• Are we able to enter negative (-) claim amounts?

- You cannot submit negative numbers. The system does not allow it.
- If you are trying to return funds to the agency, contact the Agreement POC.
- The Agency can enter a repayment request on your behalf.

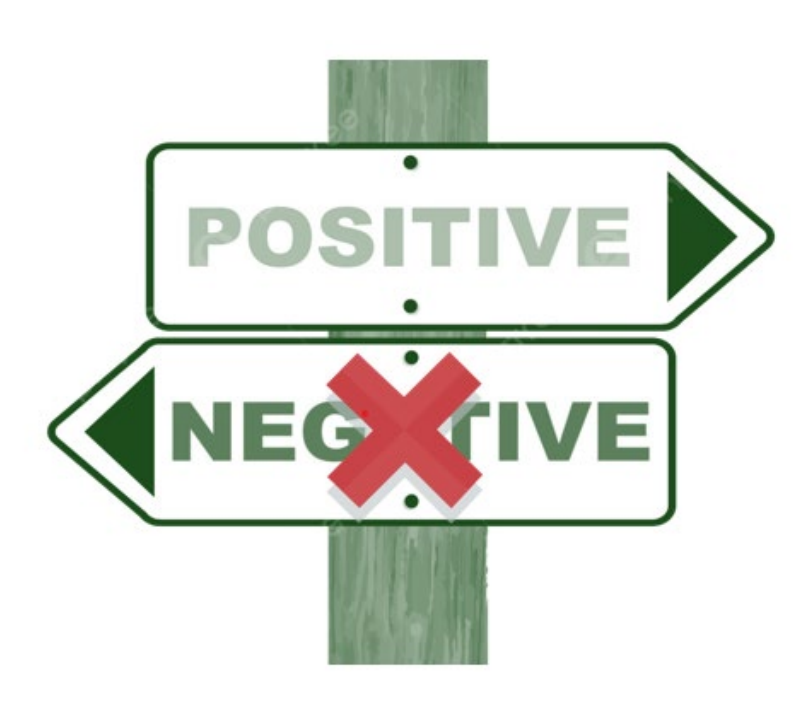

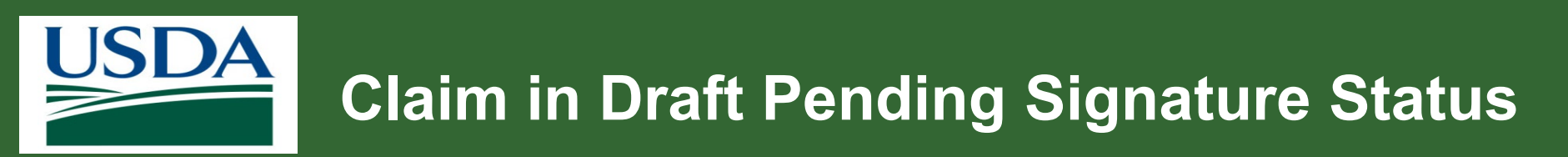

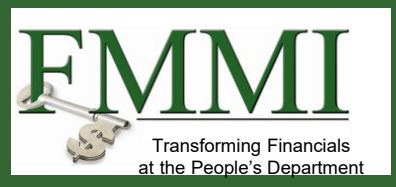

- My claim has been in the status **Draft Pending Signature**.
- I don't know what my next steps are.
- Is there something I need to do on my end?

- If a claim is in the **Draft Pending Signature** status, it is assigned to the CO.
- The CO accesses the claim from their **Actionable Items** list.
- Then, the CO signs and submits the claim to the Agency.
- If the claim has been in the **Draft Pending Signature** status for a while, contact the CO.

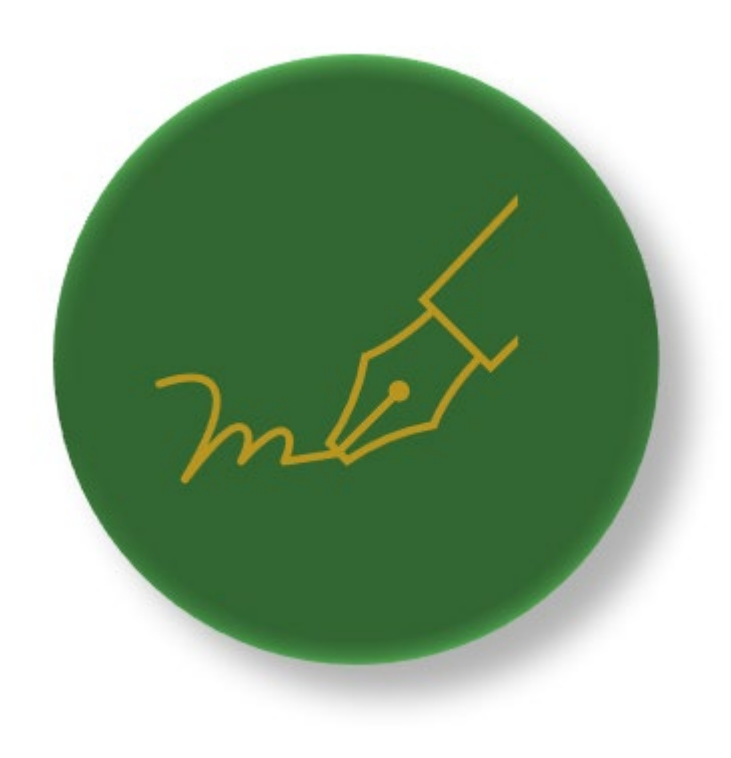

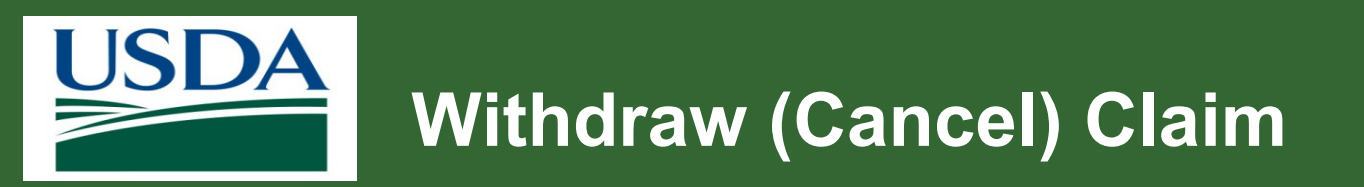

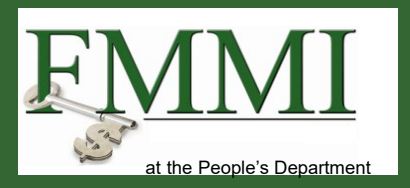

How do I cancel a claim?

## Answer:

The user (GP or GAO) that originally created the claim can cancel it when it is in a draft status.

- 1. The user accesses the claim from their **Actionable Items** list.
- 2. Click the Withdraw button.

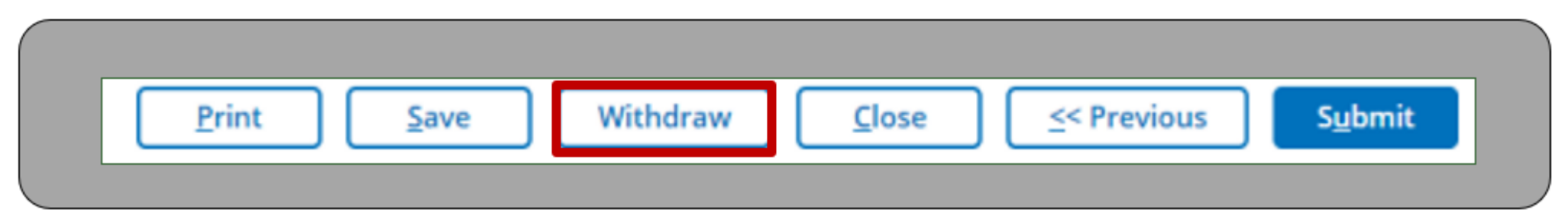

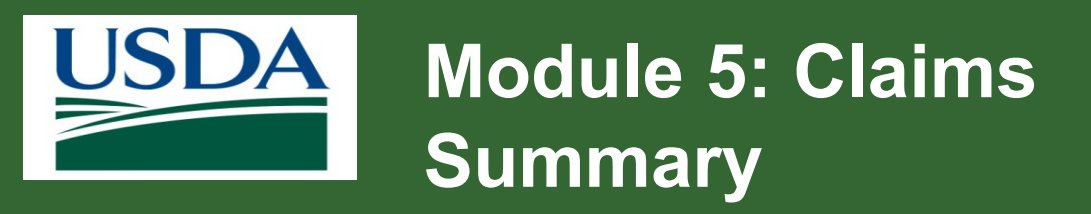

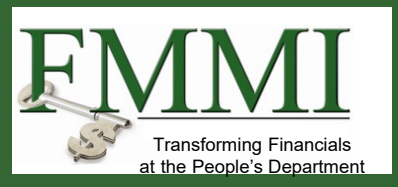

You should now be able to:

- Answer ezFedGrants common claim questions
- Describe the claim process
- Define common claim terms

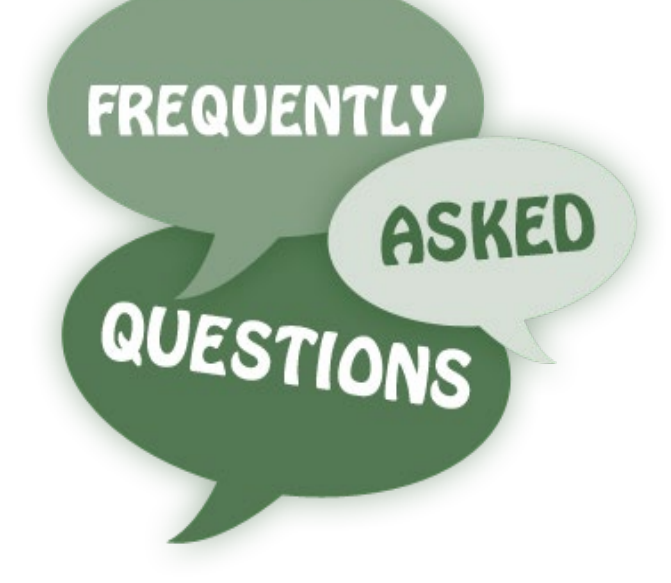

Module 6 Repayments

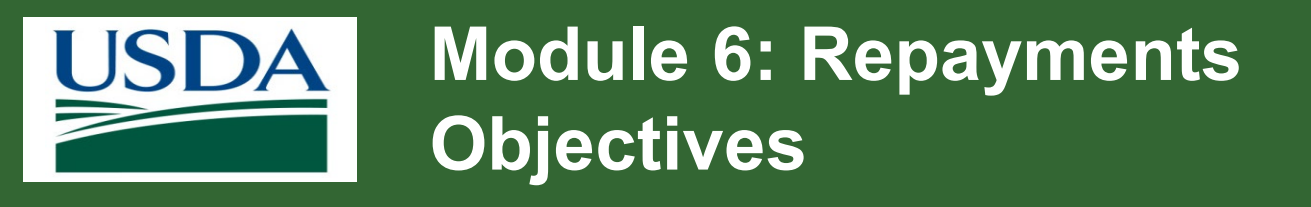

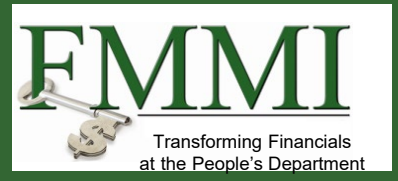

By the end of this course, you should be able to:

• Describe the difference between a claim and repayment.

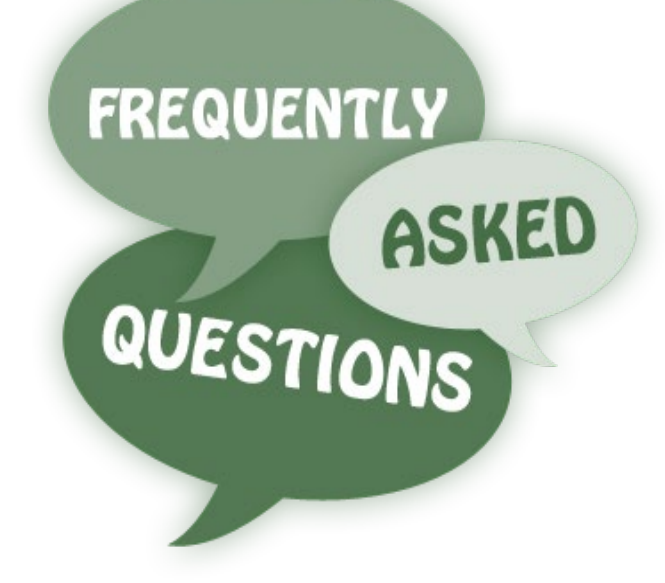

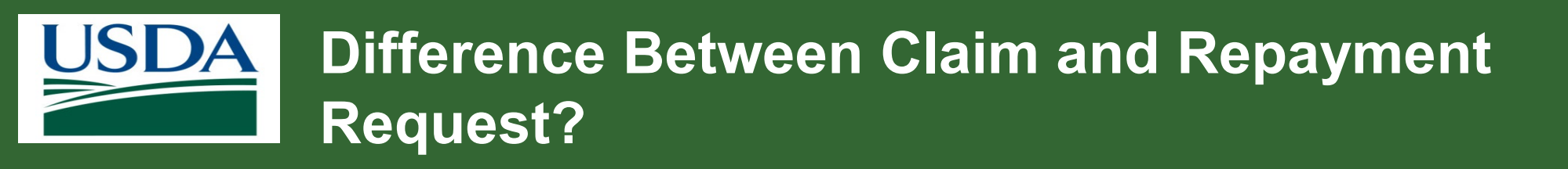

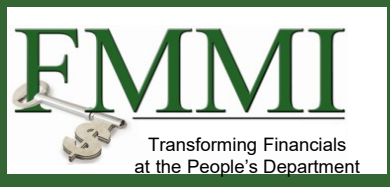

What is the difference between a claim and a repayment request?

- An advance claim is when the Agency pays the recipient in advance of expenditures.
- A reimbursement is when the recipient is provided funds after the expenditure.
- A rare repayment request is when USDA pays the recipient more than they should through either type of claim.
- This may happen for various reasons such as overestimation of costs by the recipient.
- Recipient needs to send the money back to USDA.
- Contact your agency to request a repayment and they will enter it for you!

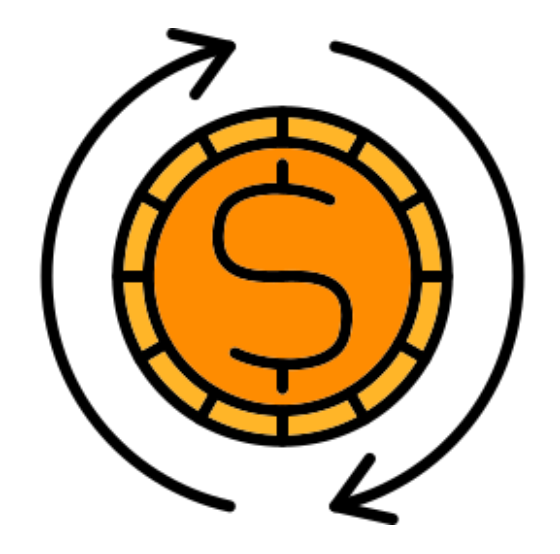

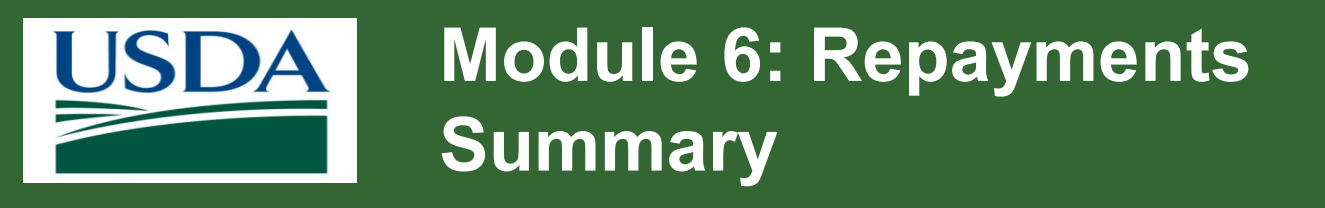

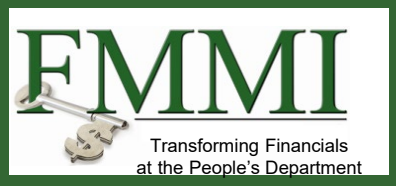

You should now be able to:

• Describe the difference between a claim and repayment.

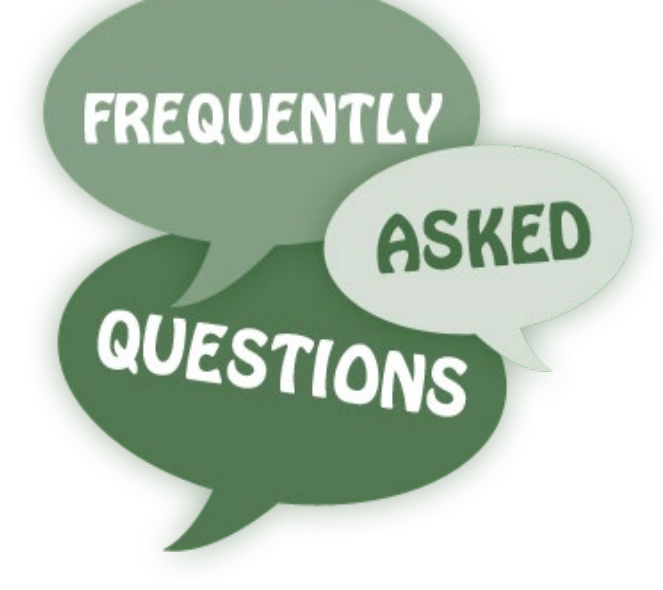

Module 7 Reporting

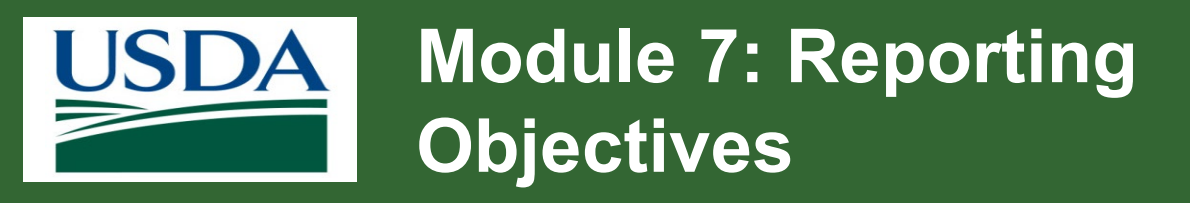

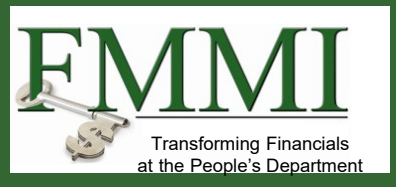

By the end of this module, you should be able to:

- Describe how to access reports.
- List report timeframes and explain how deadlines are determined.
- Explain the report notification process.
- List the roles that submit reports.
- Determine who is working on a report.
- Explain how to access previously submitted progress reports.

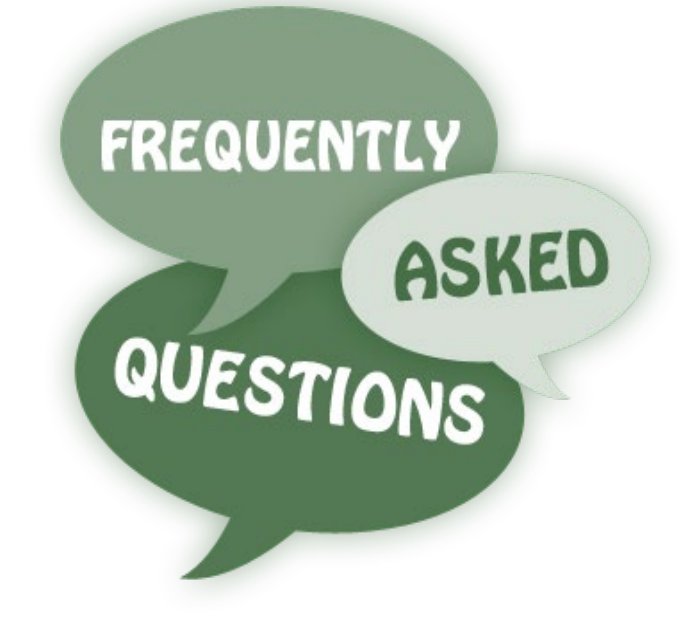

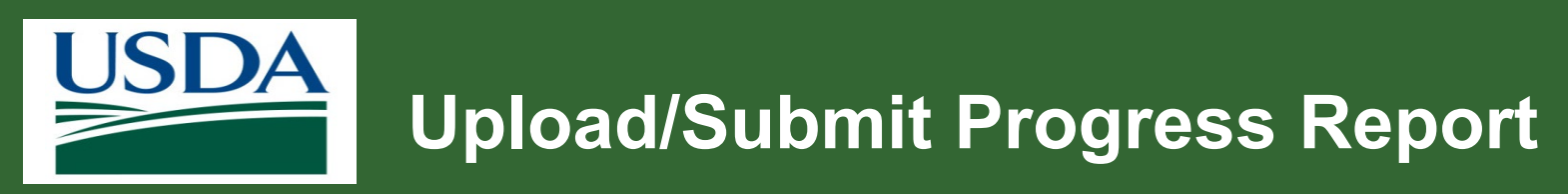

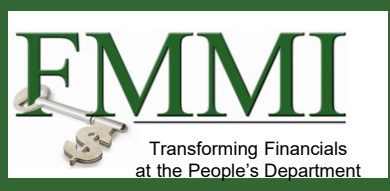

How do I upload/submit a progress report?

#### Answer:

- Grants Processor (GP), Grants Administrative Officer (GAO) and Signatory Official (SO) submit reports.
- Progress reports are generated automatically based on the Agreement reporting schedule.
- You do not need to upload them.
- Locate the report in **Actionable Items**.
- Make appropriate changes and submit to Certifying Official (CO) for signature and submission to Agency.

Refer to Submit Financial or Performance Reports in **EzFedGrants** job aid for details on submitting progress reports through ezFedGrants.

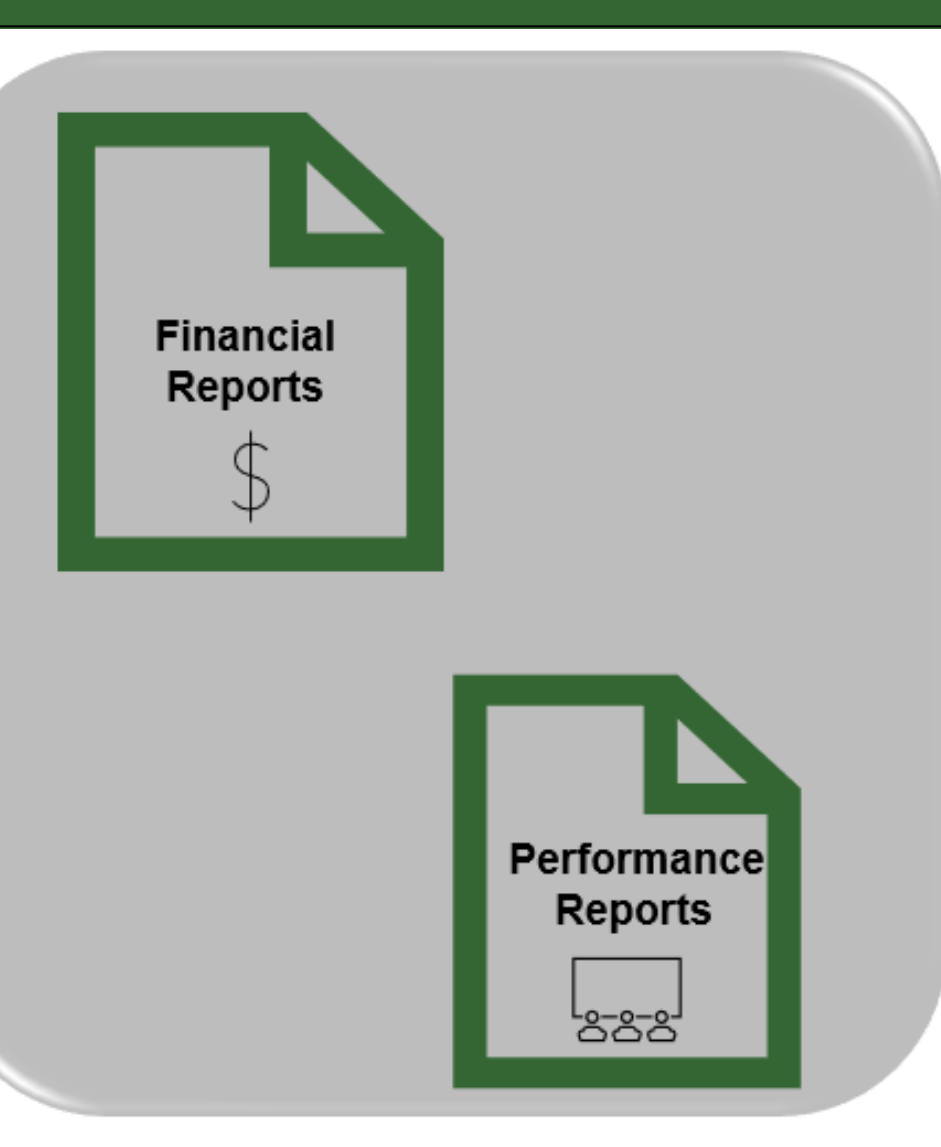

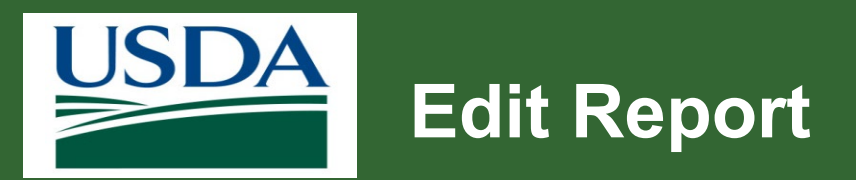

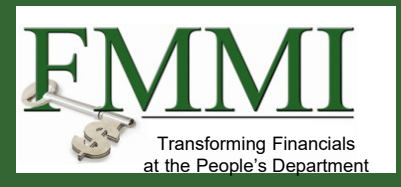

- I am trying to submit a progress report and have started the process.
- Report is saved as a draft but I am not able to go back in to edit it.
- It has disappeared from the Actionable Items list.

- You can only edit reports if you've accessed them through **Actionable Items**.
- If you're searching for it, it is read-only and not editable.
- If someone else has it open, it won't show up in
   Actionable Items. This could be why it disappeared.

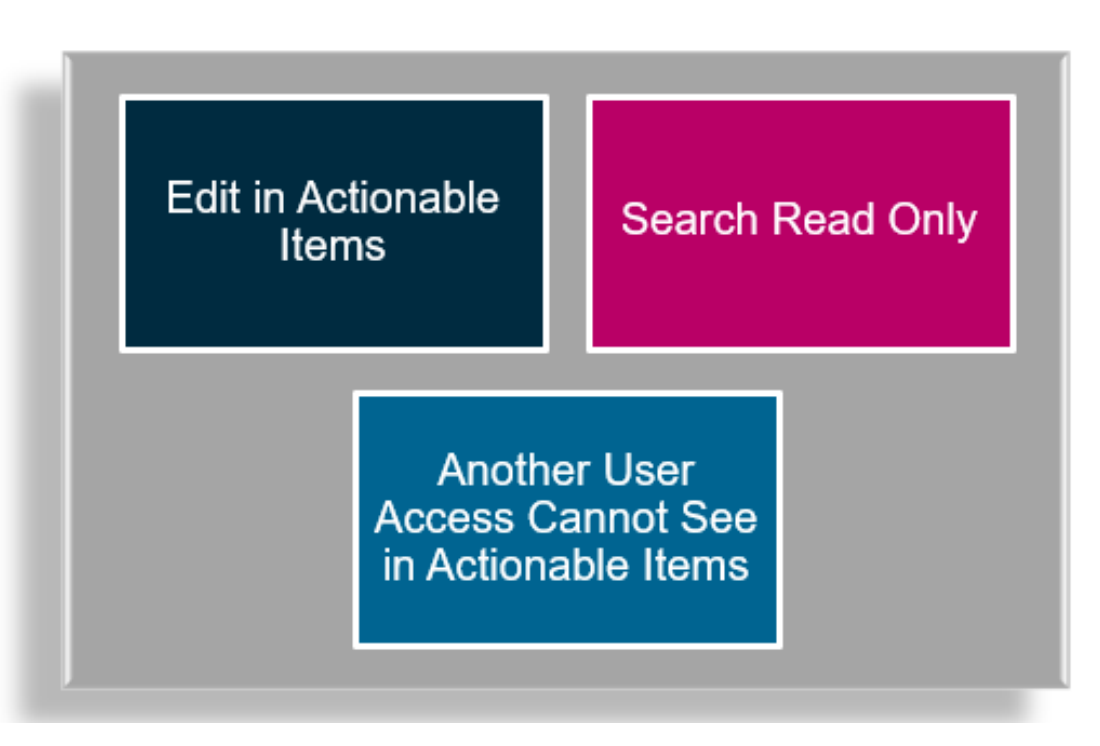

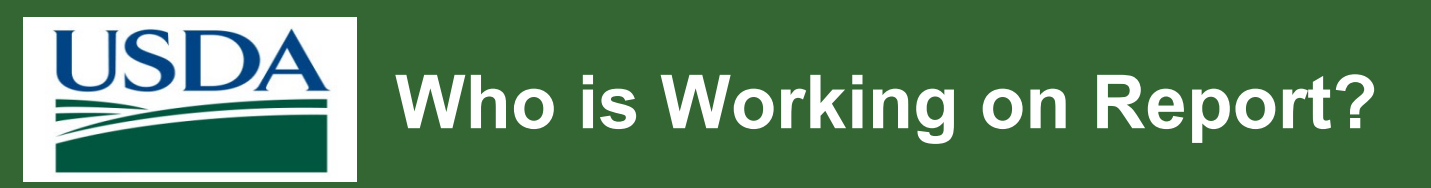

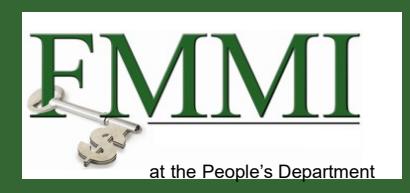

Is there a way to see who else is working on your report?

- 1. Open the report.
- 2. Scroll down to Additional Information.
- 3. Click Additional Information.
- 4. Note audit trail of who has worked on the item.

| <ul> <li>Additional Information</li> </ul>    |                                                                                |                                                                       |  |  |
|-----------------------------------------------|--------------------------------------------------------------------------------|-----------------------------------------------------------------------|--|--|
| Audit Partners Agency Assignments Emails Sent |                                                                                |                                                                       |  |  |
| History                                       |                                                                                |                                                                       |  |  |
| Time↓ T                                       | Description                                                                    | Performed by T                                                        |  |  |
| 1/7/25 4:28 PM                                | Assigned to Test Tester 3 to 'Enter Information'                               | Test Tester 3                                                         |  |  |
| 1/7/25 4:28 PM                                | Assignment to 'complete task' completed by performing a 'StartScreenFlowAuto'. | Test Tester 3                                                         |  |  |
| 12/31/24 2:00 AM                              | Assigned to ReportSubmission to 'complete task'                                | Agent(USDA-FW-Grantor-Work-<br>Report.SendReportCaseBacktoWorkbasket) |  |  |
| 12/31/24 2:00 AM                              | Assignment to 'Enter Information' removed via ticket.                          | Agent(USDA-FW-Grantor-Work-<br>Report.SendReportCaseBacktoWorkbasket) |  |  |
| 12/30/24 8:00 AM                              | Assigned to Test Tester 2 to 'Enter Information'                               | Test Tester 2                                                         |  |  |
| 12/30/24 8:00 AM                              | Assignment to 'complete task' completed by performing a 'StartScreenFlowAuto'. | Test Tester 2                                                         |  |  |
| 11/8/24 2:00 AM                               | Assigned to ReportSubmission to 'complete task'                                | Agent(USDA-FW-Grantor-Work-<br>Report.SendReportCaseBacktoWorkbasket) |  |  |
| 11/8/24 2:00 AM                               | Assignment to 'Enter Information' removed via ticket.                          | Agent(USDA-FW-Grantor-Work-<br>Report.SendReportCaseBacktoWorkbasket) |  |  |

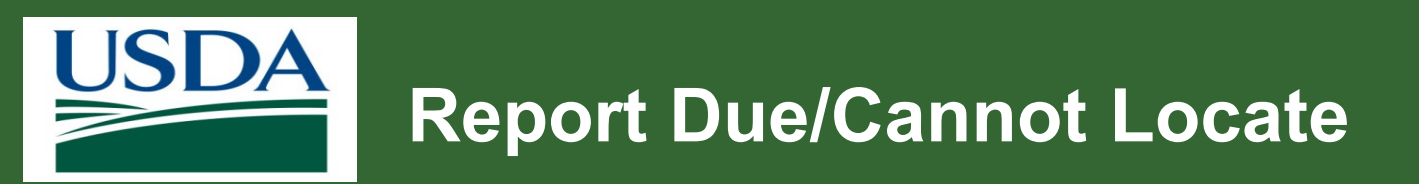

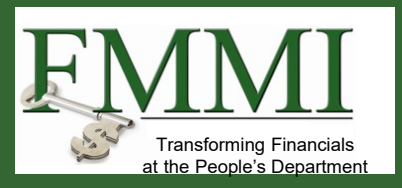

- What if you have a report that is due per the agreement, but the report does not display within your actionable items?
- It also does not display under **Reports** when you search by FAIN.

- If anyone else is accessing that report, it does not show up in your Actionable Items.
- Sometimes, the system does not create the reports which is not common. However, it does occur and if it does, contact the ezFedGrants help desk.
- The reporting schedule is dependent on your reporting schedule on the agreement.

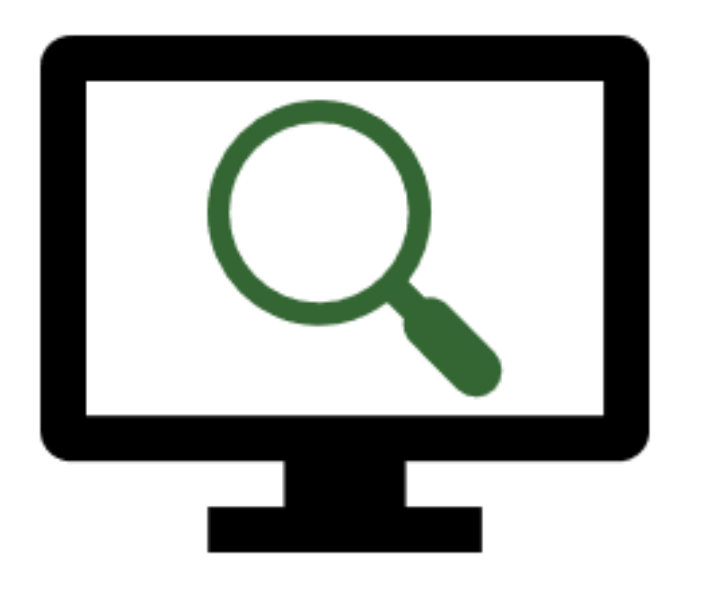

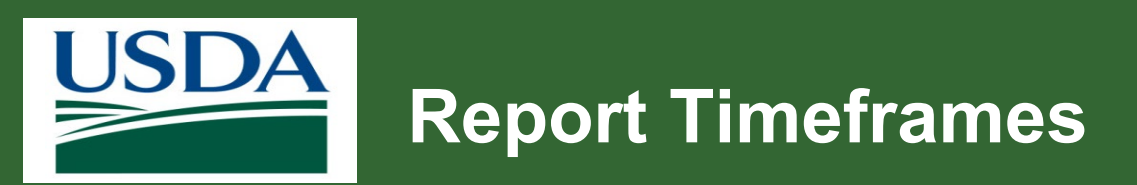

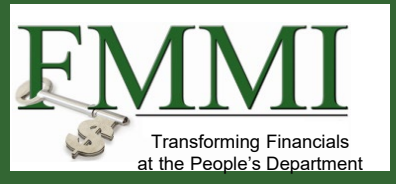

- How early can we submit reports ahead of official due dates?
- Can you explain the review process post report submission on the USDA side?

## Answer:

- Reports are generated based on reporting requirements in the agreement.
- Once the report is visible, you can begin the report and submit prior to the deadline.
- Reports cannot be submitted outside of the schedule.
- USDA agencies ask for 30 days to review reports.

## Report Due Date Break Down

| Report Type         | Filing Period Requirement       |
|---------------------|---------------------------------|
| Quarterly Reports   | Due after 30 days in the system |
| Semi Annual Reports | Due after 30 days in the system |
| Annual Reports      | Due after 120 days              |
| Final Reports       | Due after 120 days              |

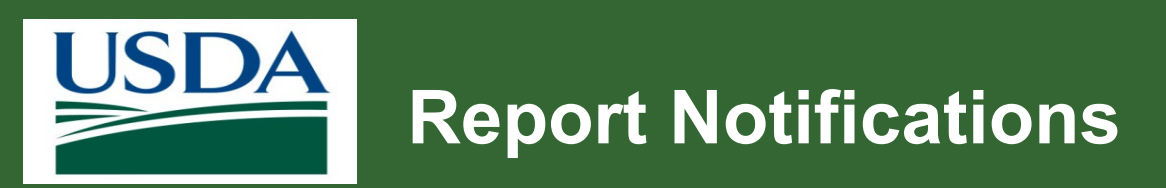

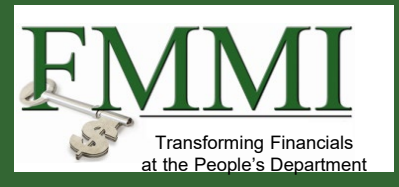

- We have to submit progress (financial and performance) reports through EzFedGrants.
- Will we be notified when the report becomes available in the system?

- GAOs and agreement administrative contact receive an email that says a report is due.
- Follow these steps to access the report:
  - 1. Access the external portal for ezFedGrants.
  - 2. Locate report in the **Actionable Items** section on **Home** screen.

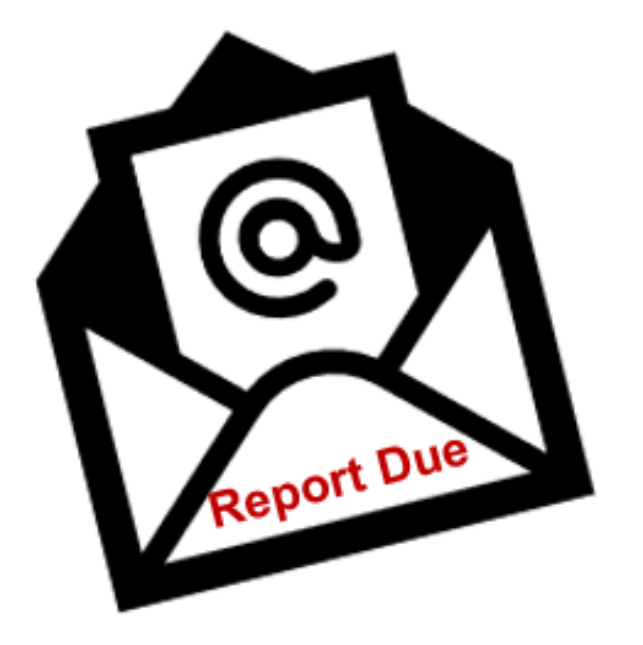

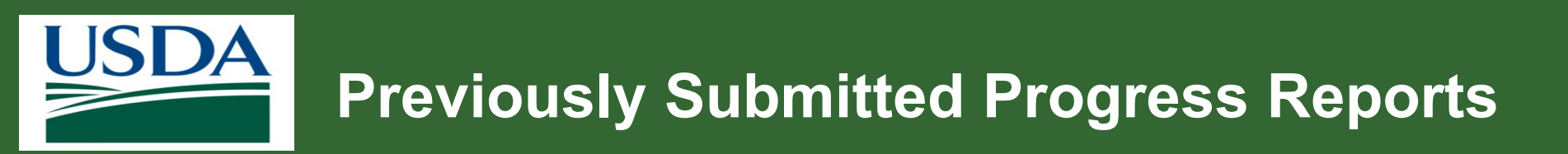

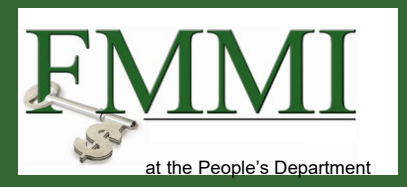

• Where can I locate previously submitted progress reports?

- Search for current and previous progress reports on the eFG external portal.
- To locate a report:
  - 1. Click **Reports** on the navigation panel on the left side of the **Home** screen.
  - 2. Search using selection criteria such as FAIN.

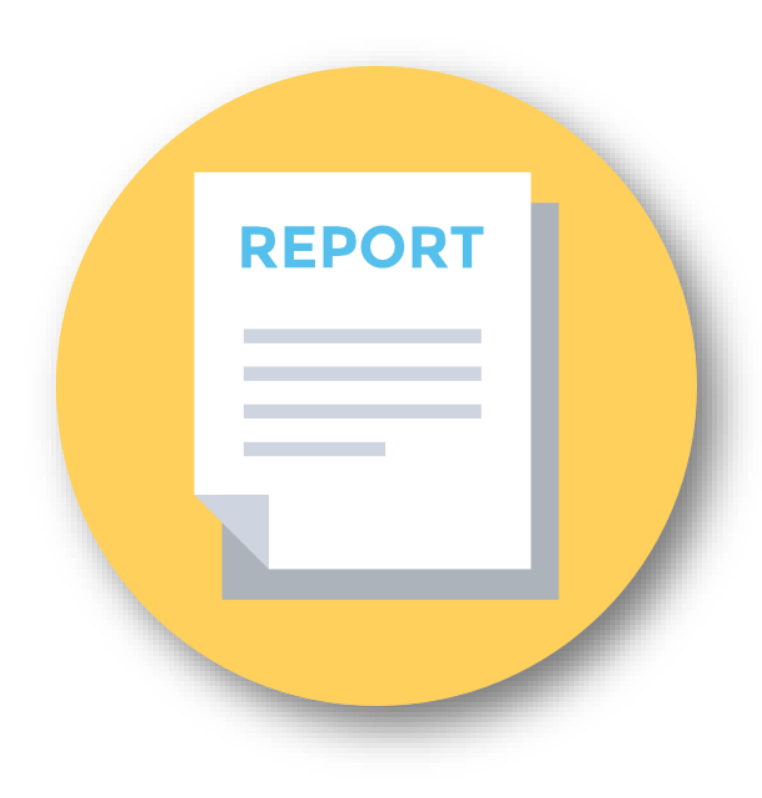

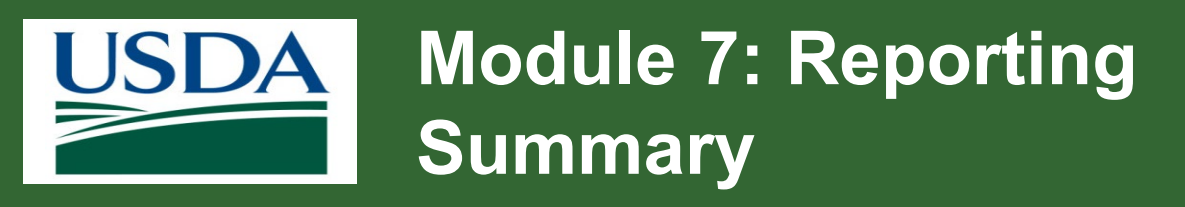

You should now be able to:

- Describe how to access reports.
- List report timeframes and explain how deadlines are determined.
- Explain the report notification process.
- List the roles that submit reports.
- Determine who is working on a report.
- Explain how to access previously submitted progress reports.

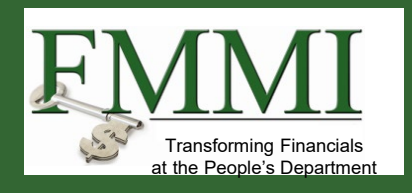

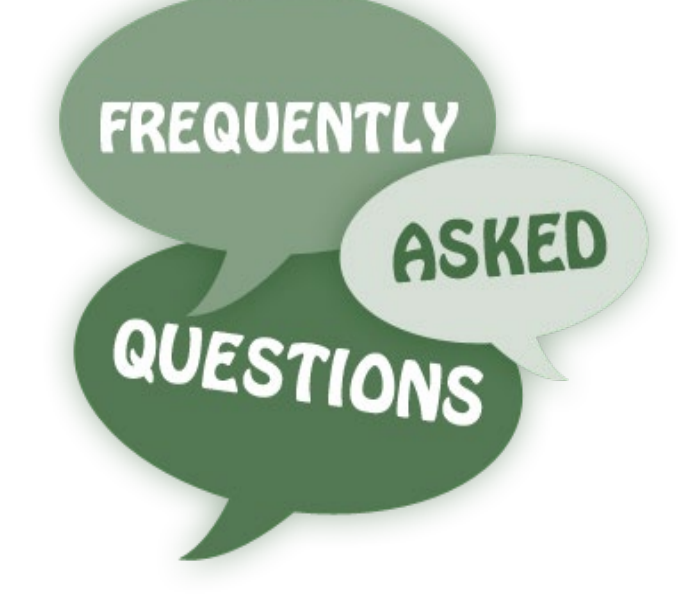

Module 8 Closeouts

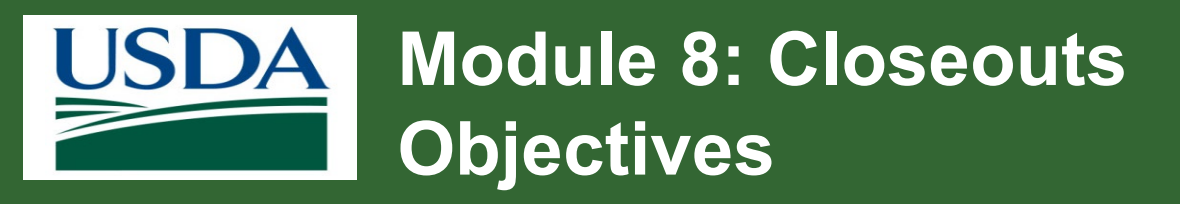

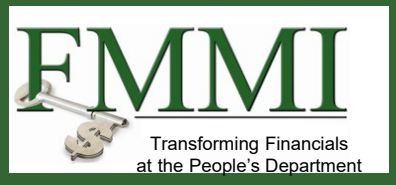

By the end of this course, you should be able to:

• Describe how to determine if an agreement is closed.

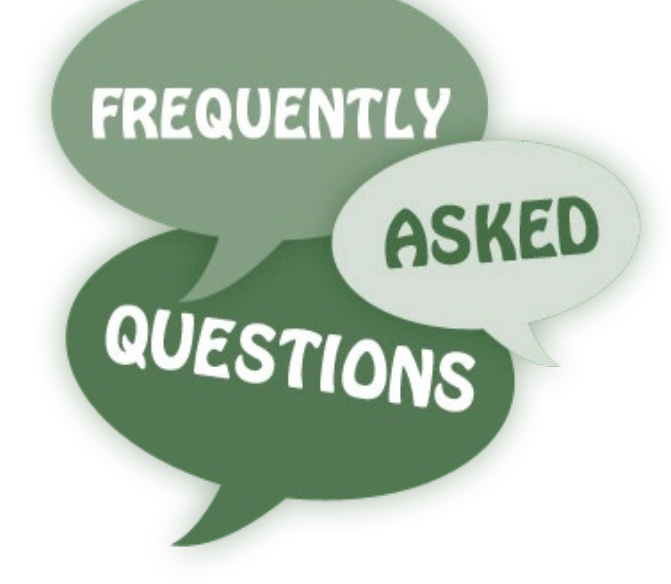

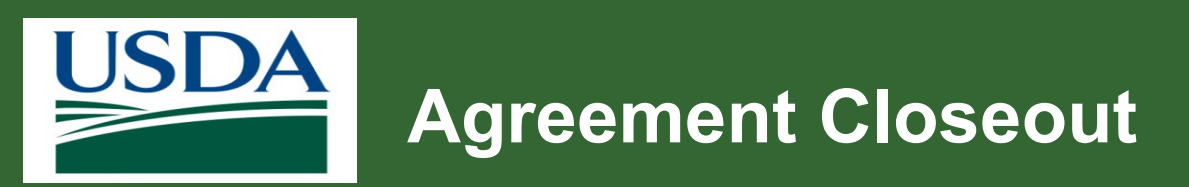

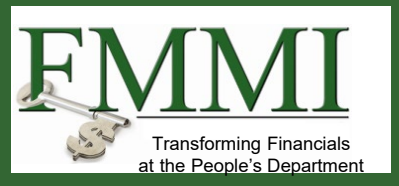

How do I know if my agreement is closed?

- Closeout is initiated in **Internal Portal** directly by **agency** users.
- You do not need to take any action if the end date remains the same.
- Recipients receive notifications when closeout is initiated and completed.
- Check the agreement status in the external portal.
- If you have questions regarding closeouts, reach out to your agency POC.

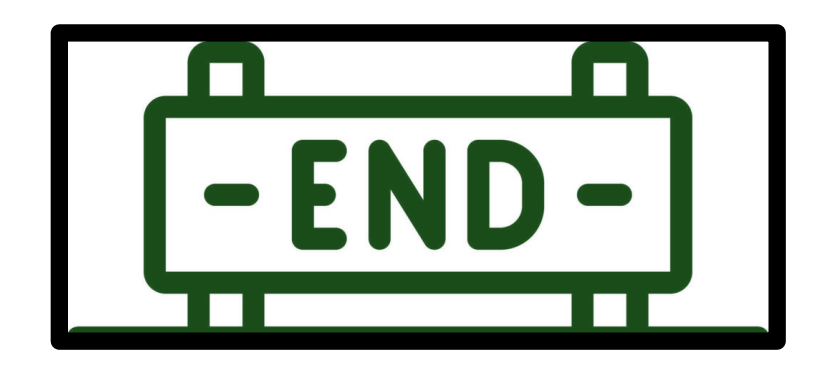

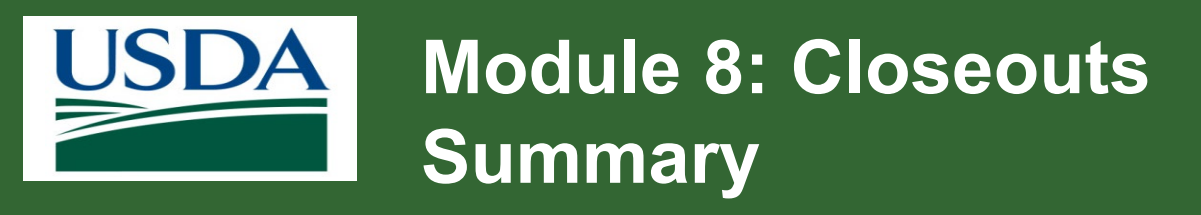

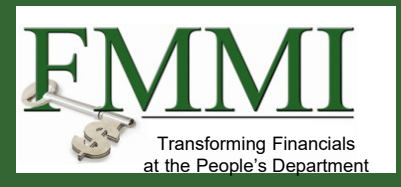

You should now be able to:

• Describe how to determine if an agreement is closed.

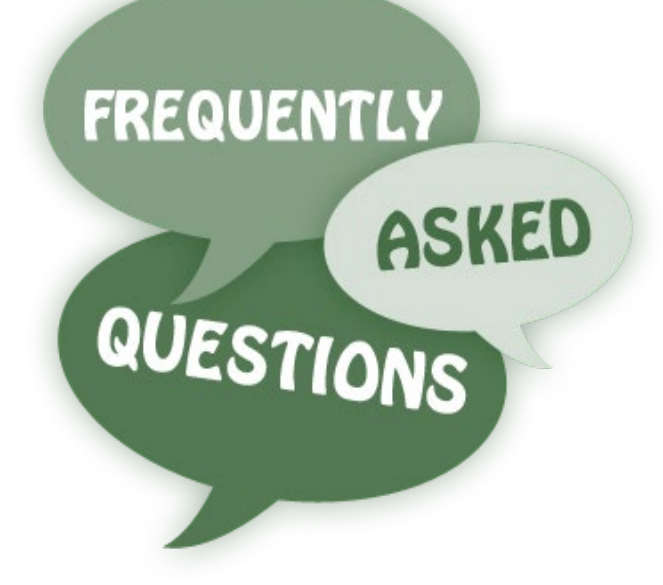

# Module 9 Question and Answer Session

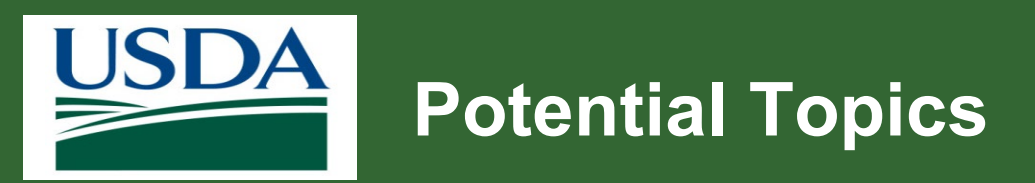

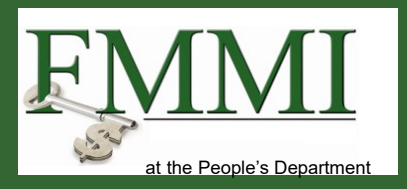

Topics to consider for questions include:

- eAuthentication/Login.gov
- User Roles
- Applications
- Approval Workflows
- Reports
- Claims

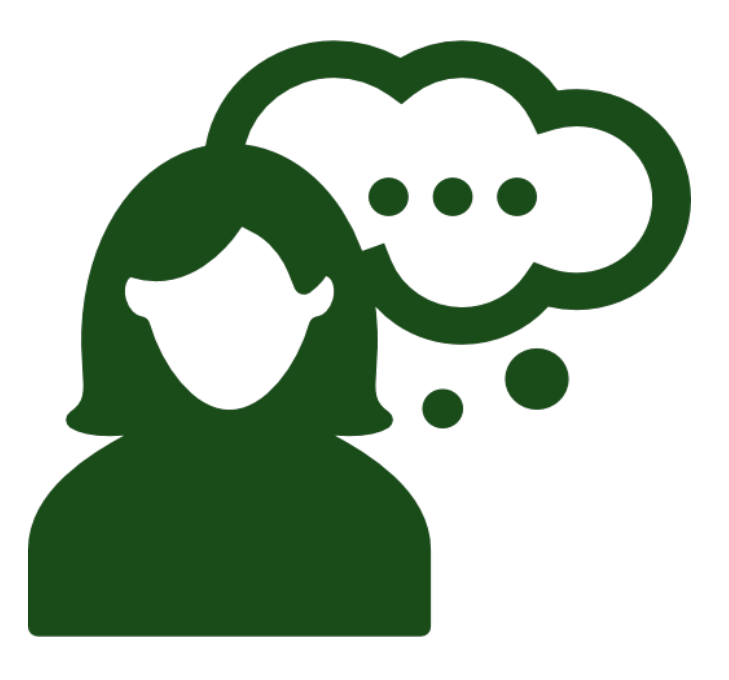
Module 10 Course Summary

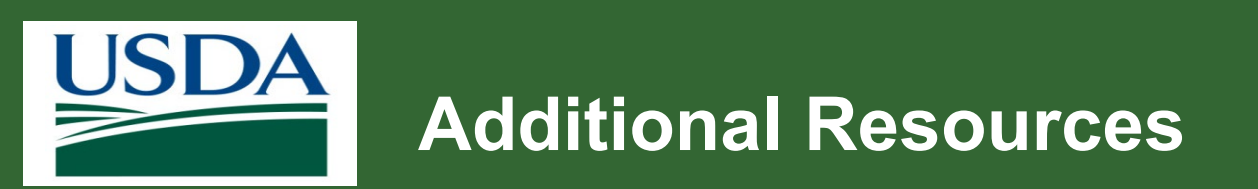

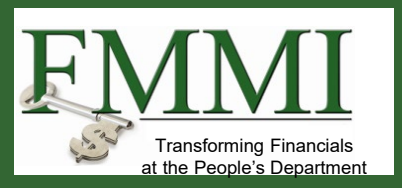

## eAuth

- eAuthentication or login.gov password/account issues
- Contact the eAuth helpdesk at <u>www.eauth.usda.gov/helpdesk</u>
- Go to FAQ > <u>Public Customer FAQs</u>

## Login.gov

- Call (844) 875-6446
- Operating hours 24 hours a day, 7 days a week
- Refer to Login.gov FAQs
- Review the <u>Recipient training schedule</u>

## ezFedGrants

- Contact ezFedGrants help desk: <u>ezFedGrants-cfo@usda.gov</u>
- Training schedule: <u>eFG Training Schedule | USDA</u>
- Recipient job aids: <u>Job Aid Library</u>

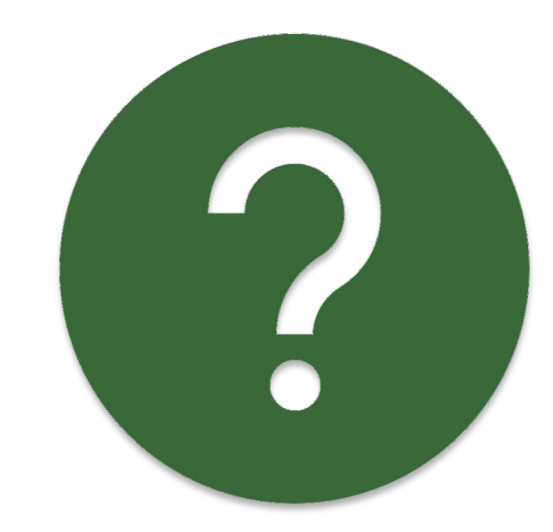

## Bookmark or favorite these links!

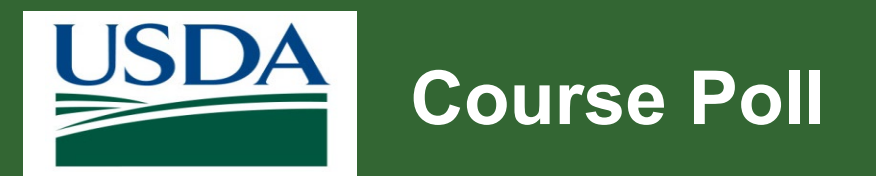

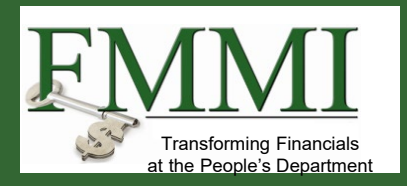

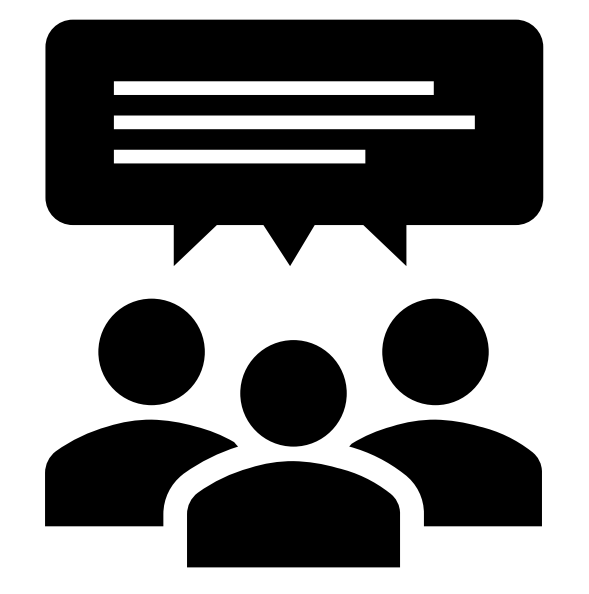